ADVENTURE SYSTEM

## **ADVENTURE\_BCtool**

Attachement of boundary conditions and material properties onto mesh

### Version : 1.0

# プログラム使用マニュアル

March 1, 2002

**ADVENTURE Project** 

目次

| 1. | 1. 概要1                         |            |                     |   |  |  |  |  |
|----|--------------------------------|------------|---------------------|---|--|--|--|--|
| 2. | 2. 機能1                         |            |                     |   |  |  |  |  |
| 3. | 3. 動作環境                        |            |                     |   |  |  |  |  |
| 4. | イン                             | ストール方法     |                     | 1 |  |  |  |  |
| 5. | 5. 使用方法                        |            |                     |   |  |  |  |  |
|    | (1)                            | ステップ1 メ    | ッシュの表面の抽出           | 2 |  |  |  |  |
|    | (2)                            | ステップ2 G    | UI による境界条件の設定       |   |  |  |  |  |
|    | (3)                            | ステップ3 ー    | 体型解析モデルファイルの作成      |   |  |  |  |  |
|    | (4)                            | 処理フロー      |                     |   |  |  |  |  |
| 6. | 各種:                            | ファイルフォーマッ  | ۲                   |   |  |  |  |  |
|    | (1)                            | メッシュデータ    | ファイル(拡張子 msh)       |   |  |  |  |  |
|    | (2)                            | メッシュ表面デ    | ータファイル(拡張子 fgr)     |   |  |  |  |  |
|    | (3) 表面メッシュ抽出データファイル(拡張子 pch)32 |            |                     |   |  |  |  |  |
|    | (4)                            | 表面パッチグル    | ープデータファイル(拡張子 pcg). |   |  |  |  |  |
|    | (5)                            | グローバルイン    | デックスファイル(拡張子 trn)   |   |  |  |  |  |
|    | (6)                            | 解析条件ファイ    | ル ( 拡張子 cnd )       |   |  |  |  |  |
|    | (7)                            | 物性値ファイル    | (拡張子 dat)           |   |  |  |  |  |
|    | (8)                            | 節点温度ファイ    | ル(拡張子 tmp)          |   |  |  |  |  |
|    | (9)                            | 一体型解析モデ    | ルファイル(拡張子 adv)      |   |  |  |  |  |
| 7. | 7. 面荷重から節点集中荷重への変換方法47         |            |                     |   |  |  |  |  |
|    | (1)                            | 4 面体 1 次要素 |                     |   |  |  |  |  |
|    | (2)                            | 4 面体 2 次要素 |                     |   |  |  |  |  |
|    | (3)                            | 6 面体 1 次要素 |                     |   |  |  |  |  |
|    | (4)                            | 6 面体 2 次要素 |                     |   |  |  |  |  |

#### 1. 概要

ADVENTURE\_BCtool はメッシュに境界条件及び物性値を貼付し、ADVENTURE\_Solid のための有限要素解析データを作成するためのツールです。

#### 2. 機能

対応している要素の種類 4面体1次要素、4面体2次要素、6面体1次要素、6面体2次要素

対応している解析の種類 弾性解析 弾塑性解析 熱応力解析

境界条件を設定できる場所 グループ化したメッシュ表面 グループ化したメッシュ表面の境界上の1次節点

#### 設定できる境界条件

荷重(X,Y,Z方向、面に垂直方向) 変位(X,Y,Z方向、面に垂直方向) 重力加速度

設定できる物性値(複数物性値に対応) ヤング率 ポアソン比 加工硬化係数 初期降伏応力 質量密度 線膨張係数

参照温度

### 3. 動作環境

OS UNIX, Linux コンパイラ GNU C++ 2.95.x,2.96 ライブラリ Motif 1.2以上 または LessTif 0.92.0以上 OpenGL 1.1以上 または Mesa 3.2以上 ADVENTURE\_IO

LessTif (http://www.lesstif.org/) Mesa (http://www.mesa3d.org/)

#### 4. インストール方法

アーカイブを展開後、トップディレクトリ直下の INSTALL.eucJP を参照してください。

5. 使用方法

ADVENTURE\_BCtool を使ってメッシュに境界条件、物性値を貼り付けるためには メッシュの表面の抽出 GUI による境界条件の設定 1体型解析モデルファイルの作成(物性値の設定を含む) の3ステップの手順を踏みます。

(1) ステップ1 メッシュの表面の抽出

メッシュの表面を抽出およびグループ化し、GUIの入力フォーマットへ変換します。 このステップでの入力ファイル、出力ファイルは以下のとおりです。 入力ファイル:

メッシュデータファイル(拡張子は msh)出力ファイル:イッシュ 志面データファイルイッシュ 志面データファイル(拡張子は fgr)

| メッシュ表面テータノアイル    | (払張于はIgr)  |
|------------------|------------|
| 表面メッシュ抽出データファイル  | (拡張子は pch) |
| 表面パッチグループデータファイル | (拡張子はpcg)  |
| グローバルインデックスファイル  | (拡張子は trn) |
|                  |            |

このステップでは、Shell スクリプト msh2pch を使用します。 msh2pch にはコマンドライン引数が2つあります。

% msh2pch *mshFile div\_n* 

mshFile :メッシュデータファイル名。

div\_n : メッシュ表面のグループ化の基準となる2面狭角の指定。 2面狭角が指定した角度以上の面は別のグループになる。 180度の何分の1かで指定する。

- 例-1) メッシュデータファイル名が Model.msh、2面狭角が 60度(=180/3) % msh2pch Model.msh 3
- 例-2) メッシュデータファイル名が Model.msh、2面狭角が45度(=180/4) % msh2pch Model.msh 4

2面狭角を何度に指定するのが適当かはモデルによって異なります。 グループ化が粗すぎるか、細かすぎるかは GUI での表示を見て、 ユーザーが判断します。

メッシュデータファイル名が Model.msh、2面挟角が180/Nの場合、 出力ファイル名は以下のようになります。

> Model\_N.fgr :メッシュ表面データファイル Model\_N.pch :表面メッシュ抽出データファイル Model\_N.pcg :表面パッチグループデータファイル Model N.trn :グローバルインデックスファイル

(2) ステップ2 GUI による境界条件の設定

境界条件の設定には、GUI ベースのモジュールである bcGUI を使用します。 このステップでの入力ファイル、出力ファイルは以下のとおりです。 入力ファイル: 表面メッシュ抽出データファイル (拡張子はpch) 表面パッチグループデータファイル (拡張子はpcg)

出力ファイル:

解析条件ファイル (拡張子は cnd )

<u>起動方法</u>

bcGUI のコマンドライン引数の指定方法は、次のようになります。

% bcGUI pchFile pcgFile [-icnd cndFile] [-ocnd outFile] pchFile :表面メッシュ抽出データファイル名 pcgFile :表面パッチグループデータファイル名 cndFile :起動時に自動的に読み込む解析条件ファイル名 outFile :終了時に自動的に書き込む解析条件ファイル名 [・・・]は省略可能です。

-icnd オプションを指定すると、あらかじめ作成しておいた解析条件ファイルを起動 時に自動的に読み込むことができます。 -ocnd オプションを指定することにより、bcGUI の終了時に自動的に解析条件ファ

File Yee IC

bcGUI を実行すると以下のような画面が起動します。

イルを出力させることができます。

図1 初期表示

#### 視点の移動方法

次の操作で視点を移動させることができます。

- ・マウス左ボタン押下+ドラッグ スクリーン上での並行移動 ドラッグした方法へ物体が移動します。
- ・マウス右ボタン押下+上下方向のドラッグ 拡大 / 縮小 上方向ヘドラッグすると物体が縮小します。 下方向ヘドラッグすると物体が拡大します。
- ・マウスの中央ボタン押下+ドラッグ 物体の回転 ドラッグした方法へ物体が回転します。

#### <u>節点、面グループの選択方法</u>

画面に表示される丸い点は、面グループ境界上の一次節点です。 この節点をシフトキーを押しながらクリックすると選択することができます。 節点でない場所(背景)をシフトキーを押しながらクリックすると選択解除できます。 節点を選択すると、表面メッシュ抽出データファイル(拡張子 pch)での節点番号が 標準出力に出力されます。

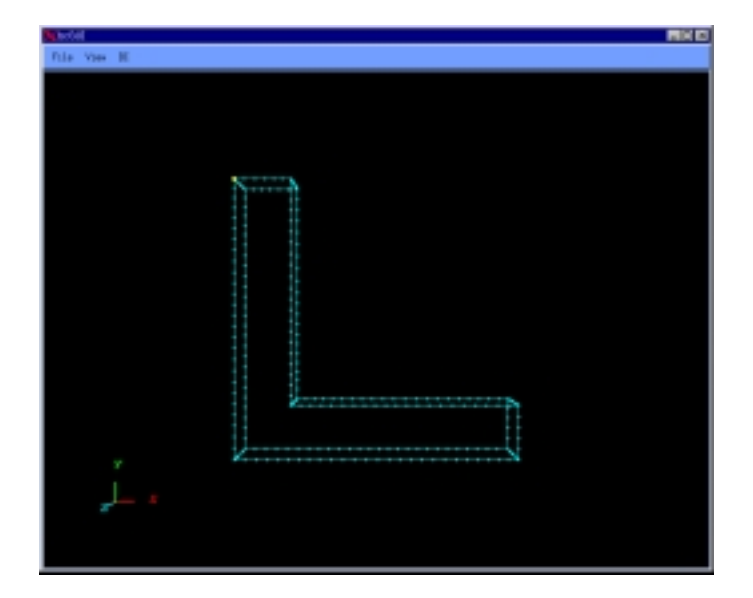

#### 図2節点を選択

節点が選択された状態で、マウスの右ボタンをクリックすると、 節点に隣接する面グループを順番に選択できます。

面グループを選択すると、表面パッチグループデータファイル(拡張子 pcg)での面 グループ番号が標準出力に出力されます。

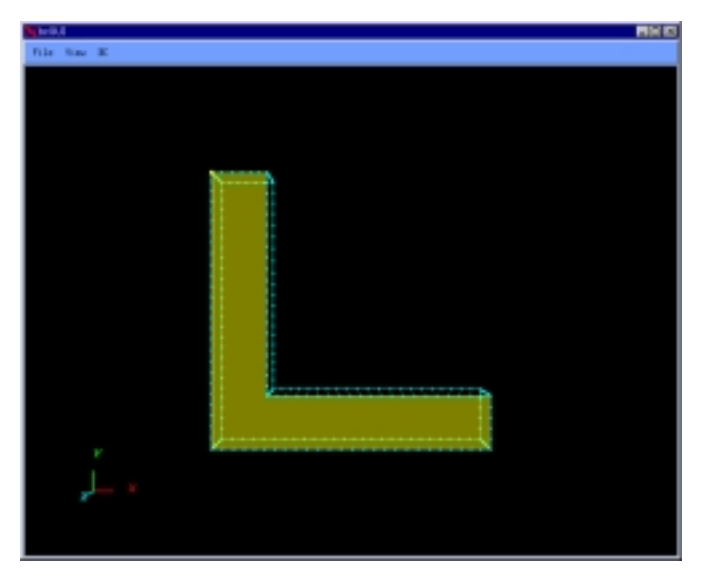

. .

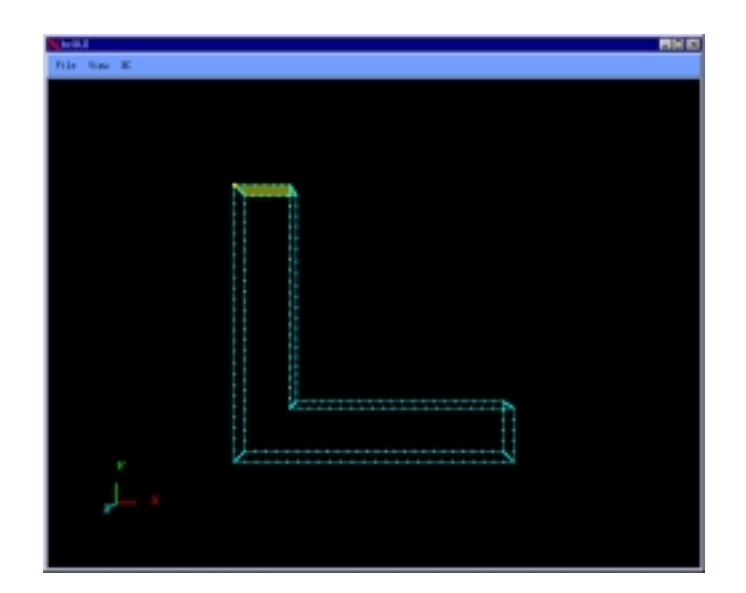

図4 面グループを選択(その2)

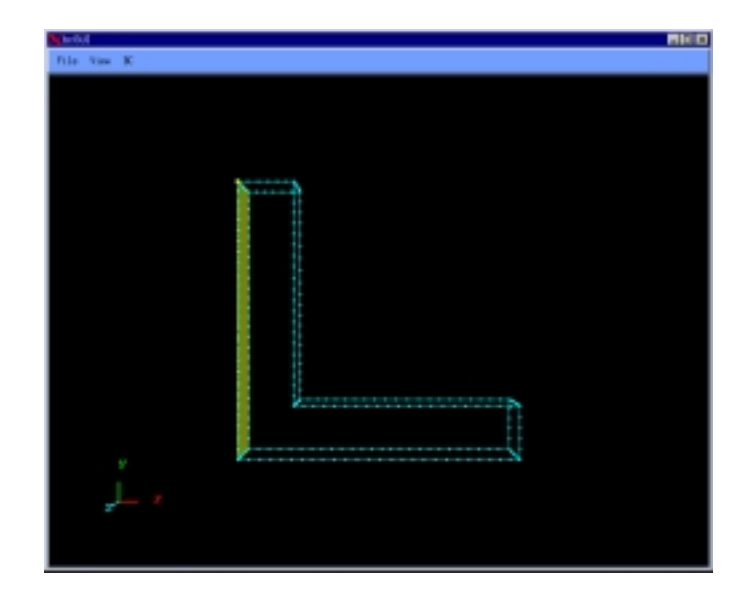

図5 面グループを選択(その3)

境界条件の設定方法(荷重、変位)

境界条件を設定したい節点または面グループを選択し、メニューから 「BC - > Add Load」または「BC - > Add Displacement」を選択すると 境界条件設定ダイアログが表示されます。

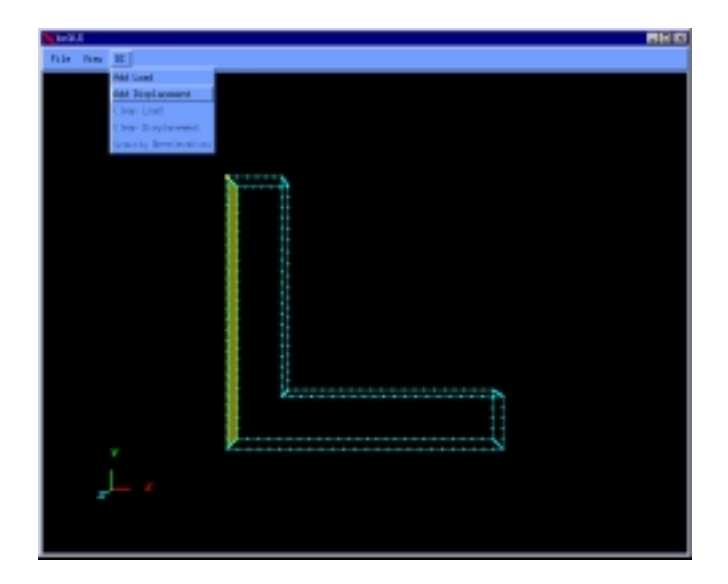

図6境界条件設定ダイアログの表示方法

| <mark>) (</mark> БеВЦ | I X          | ¥ beGUT                          |
|-----------------------|--------------|----------------------------------|
|                       | Displacement | Displacement                     |
| ÷                     | 8            |                                  |
| ÷                     | ÿ 0          | <ul> <li>ү</li> <li>0</li> </ul> |
| \$                    | ž O          | * Z 0                            |
| \$                    | Hormal       | 🗢 Bornal 🛛 🖉                     |
|                       | OK Cancel    | OK Cancel                        |

図 7 境界条件設定ダイアログ

図8 チェックボタンを選択

- ・このダイアログでは左のチェックボタンが選択されている自由度が有効となります。
- ・右のテキストボックスに数字が入力されていても左のチェックボタンが選択されていなければ無視されます。
- ・ダイアログの"X"、"Y"、"Z"はそれぞれ"X 成分"、"Y 成分"、"Z 成分"を意味します。
- ・"Normal"は面(メッシュ表面の3角形または4角形)に垂直方向を意味します。
- ・面に垂直方向の場合は、物体の内側方向を正、物体の外側方向を負とします。
- ・"Normal"の左のチェックボックスは、面グループが選択されている場合のみ 選ぶことができます。節点が選択されているときは、選ぶことができません。
- "Normal"の左のチェックボックスが選択されている間は、"X 成分"、"Y 成分"、
   "Z 成分"に関する設定を変更することはできません。
- ・大きさ0の荷重、面に垂直方向で大きさ0の変位は設定できません。
- ・面グループに対する荷重は、<u>単位面積あたりの荷重</u>を入力します。

#### 重力加速度の設定方法

メニューから「BC - > Gravity Acceleration」を選択すると、 重力加速度設定ダイアログが表示されます。

| M-9.1                                                                                                    | 88.0 |
|----------------------------------------------------------------------------------------------------|------|
| File Nav K                                                                                                    |      |
| Init Lowi                                                                                                    |      |
| log in the second second second second second second second second second second second second second second se |      |
| Deer Load                                                                                                    |      |
| Lioar Displacement                                                                                              |      |
| 3-4-11 MIRCA 413-                                                                                               |      |
| E+++++                                                                                                    |      |
| D                                                                                                    |      |
|                                                                                                    |      |
|                                                                                                    |      |
|                                                                                                    |      |
|                                                                                                    |      |
|                                                                                                    |      |
|                                                                                                    |      |
|                                                                                                    |      |
|                                                                                                    |      |
|                                                                                                    |      |
| -1                                                                                                    |      |
|                                                                                                    |      |
|                                                                                                    | 11   |
|                                                                                                    |      |
|                                                                                                    |      |
|                                                                                                    |      |
| <i>Y</i>                                                                                                    |      |
|                                                                                                    |      |
|                                                                                                    |      |
|                                                                                                    |      |

図9 重力加速度設定ダイアログの表示方法

| ★bcGUI      | X          |
|-------------|------------|
| Gravity Acc | celeration |
| x           | 0          |
| Y           | 0          |
| z           | 0          |
| OK          | Cancel     |

図 10 重力加速度設定ダイアログ

ダイアログの"X"、"Y"、"Z"はそれぞれ、重力加速度の"X 成分"、"Y 成分"、"Z 成分" を意味します。

#### <u>境界条件の表示方法</u>

#### 荷重を表示するには、メニューから

「View - > Boundary Condition - > View Load」を選択します。

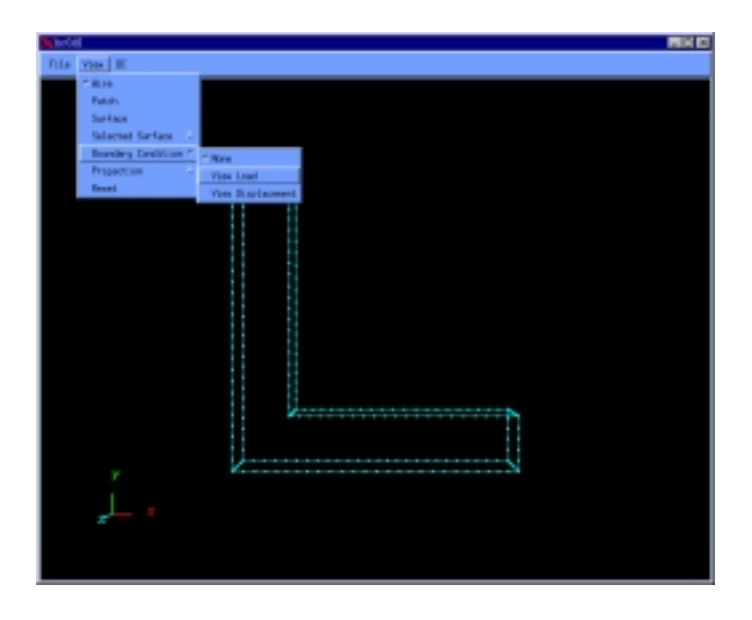

#### 図11 荷重の表示方法

#### 変位を表示するには、メニューから

「View - > Boundary Condition - > View Displacement」を選択します。

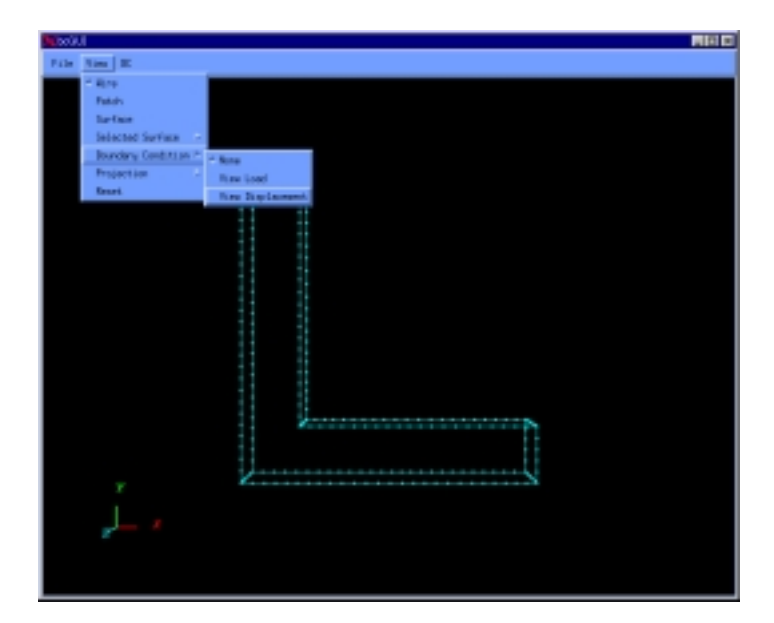

- ・荷重と変位は同時には表示できません。
- ・境界条件が設定されている面グループは半透明な色で表示されます。
- ・節点に設定した境界条件は、ベクトルで表示されます。
- ・ 拘束された節点には、 拘束された自由度毎に逆向きの2本のベクトルが表示されます。

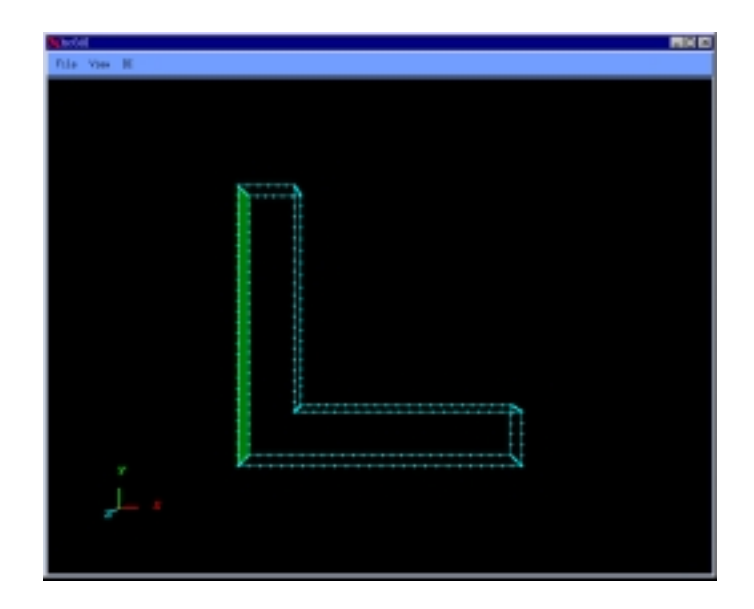

図 13 面グループに設定した境界条件の表示例

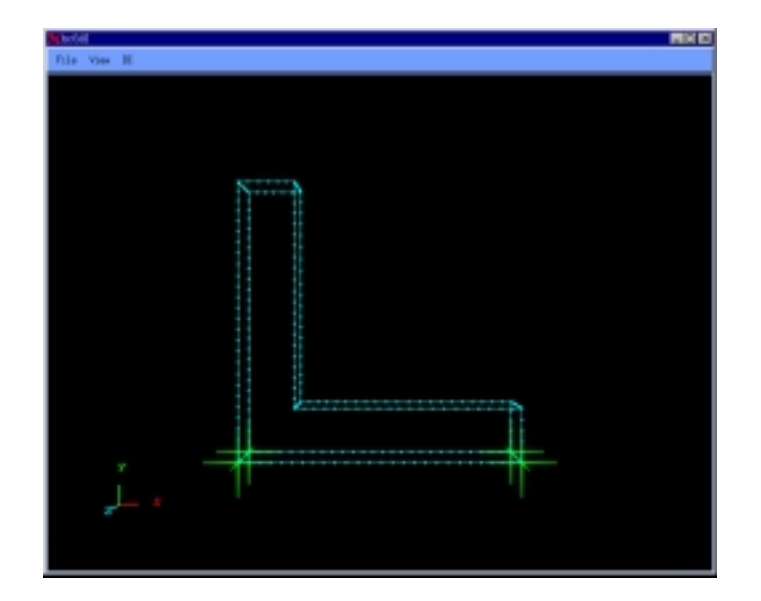

図14 節点に設定した境界条件の表示例

・設定した荷重を全てクリアするには、メニューから「BC - > Clear Load」
 を選択します。

| Marchell .              |  |
|-------------------------|--|
| File View HC            |  |
| AN Loci                 |  |
| And in subscreen.       |  |
| Chear Load              |  |
| Clear Displaranett      |  |
| Grantity Popularies are |  |
|                         |  |
|                         |  |
|                         |  |
|                         |  |
|                         |  |
|                         |  |

図 15 設定した荷重をすべてクリア

・設定した変位を全てクリアするには、

メニューから「BC - > Clear Displacement」を選択します。

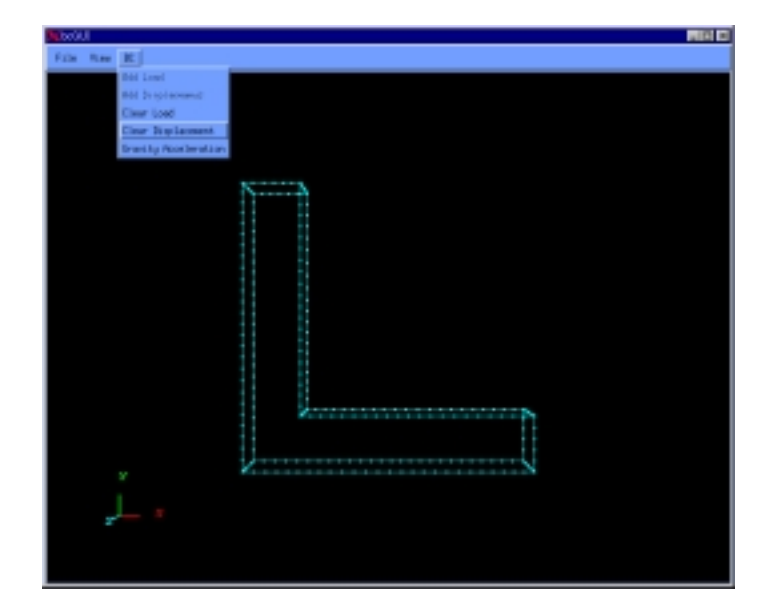

図 16 設定した変位をすべてクリア

<u>解析ファイルの出力</u>

メニューの「File - > Save Condition」を選択し、境界条件を解析条件ファイル (拡張子 cnd)として出力します。

| S M G I            |                                       |
|--------------------|---------------------------------------|
| The Res X          |                                       |
| First Contribution |                                       |
| Same Lond & Long   |                                       |
| Bet.               |                                       |
|                    |                                       |
|                    |                                       |
|                    |                                       |
| N.C.               |                                       |
| 11                 |                                       |
| 1                  |                                       |
|                    | -                                     |
|                    | 1                                     |
|                    |                                       |
| 11                 | 1                                     |
| 11                 |                                       |
|                    | 1                                     |
|                    |                                       |
|                    |                                       |
| 1                  | 2                                     |
| 1                  |                                       |
|                    |                                       |
| y 2.5              | N N N N N N N N N N N N N N N N N N N |
|                    |                                       |
|                    |                                       |
|                    |                                       |
|                    |                                       |
|                    |                                       |
|                    |                                       |

図 17 境界条件のファイルへの出力

出力ファイル名の指定では、拡張子(.cnd)の入力は省略できます。

| 🗙 bcGUL - Save Condition File 🛛 🗙        |
|------------------------------------------|
| Filter                                   |
| /awit/home/howe1/caedewo/adventure/*,cnd |
| Directories Files                        |
| mel/caedemo/adventure/                   |
| <u>7</u> <u>7</u>                        |
|                                          |
| Selection                                |
| /awnt/home/howe1/caedewo/adventure/      |
| OK Filter Cancel Help                    |

図18出力ファイル(解析条件ファイル)の指定

<u>解析条件ファイルの再読み込み</u>

メニューの「File - > Read Condition」を選択し、解析条件ファイルを選択す ると、現在設定されている境界条件を全て破棄し、指定したファイルに記述してある 境界条件を読み込みます。

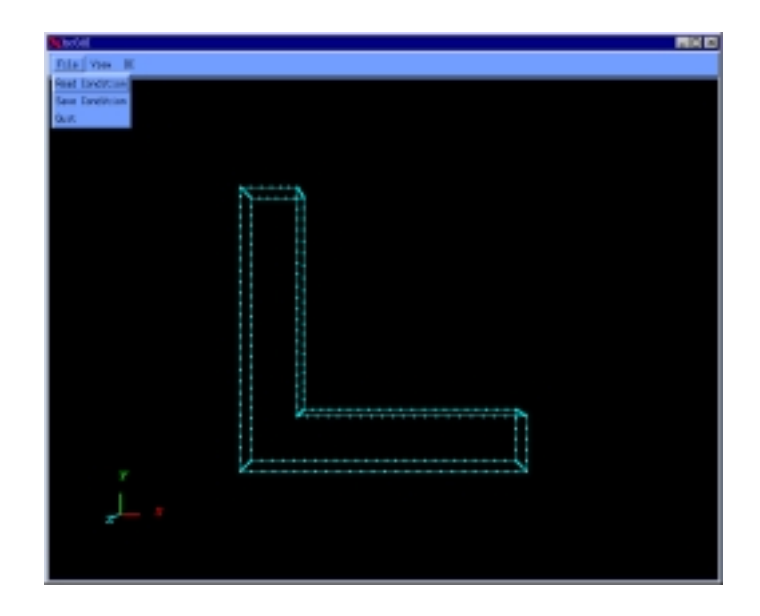

図19 境界条件ファイルの再読み込み

| KbcGUI - Read Condition File             |
|------------------------------------------|
| Filter                                   |
| /awnt/howe/home1/caedeno/adventure/*.cnd |
| DirectoriesFiles                         |
| mei/caedewo/adventure/                   |
|                                          |
| Selection                                |
| /awnt/howe/home1/caedeno/adventure/      |
| OK Filter Cancel Help                    |

図 20 入力ファイル (境界条件ファイル)の指定

メッシュ表面の表示 / 面塗り表示

メニューの「View > Patch」を選択するとメッシュの表面を表示します。

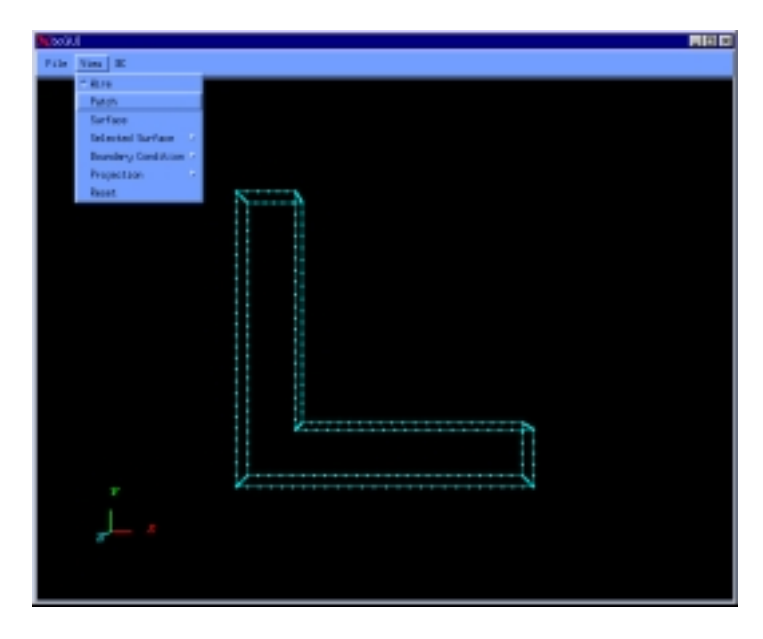

図 21 メッシュ表面の表示へ切り替え

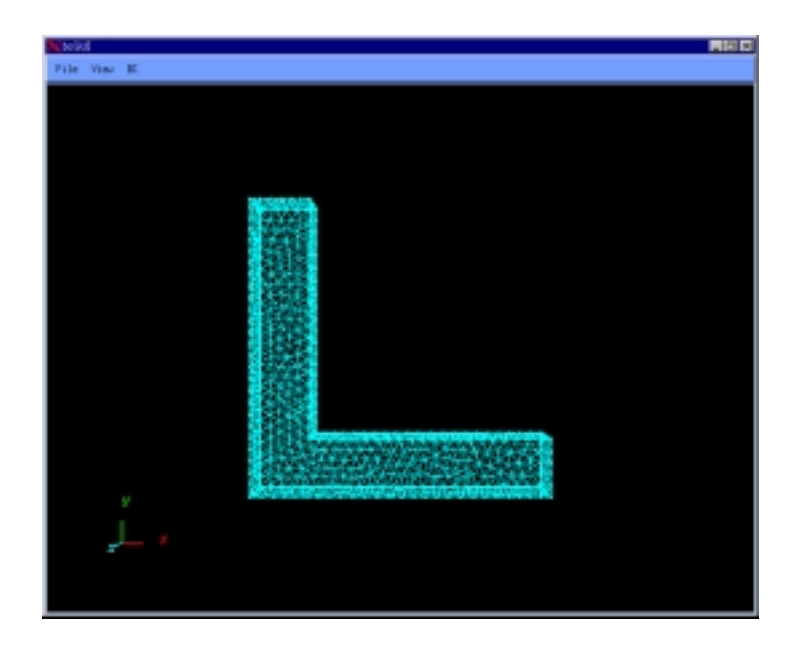

図 22 メッシュ表面の表示例

メッシュ表面を表示しても選択できる節点は、面グループ境界上の一次節点のみです。

メニューの「View > Surface」を選択すると面塗り表示を行ないます。

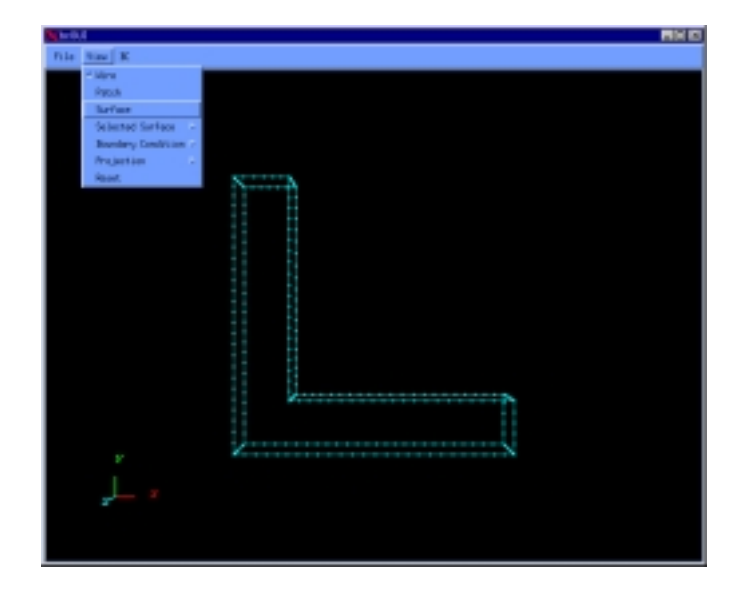

図 23 面塗り表示への切り替え

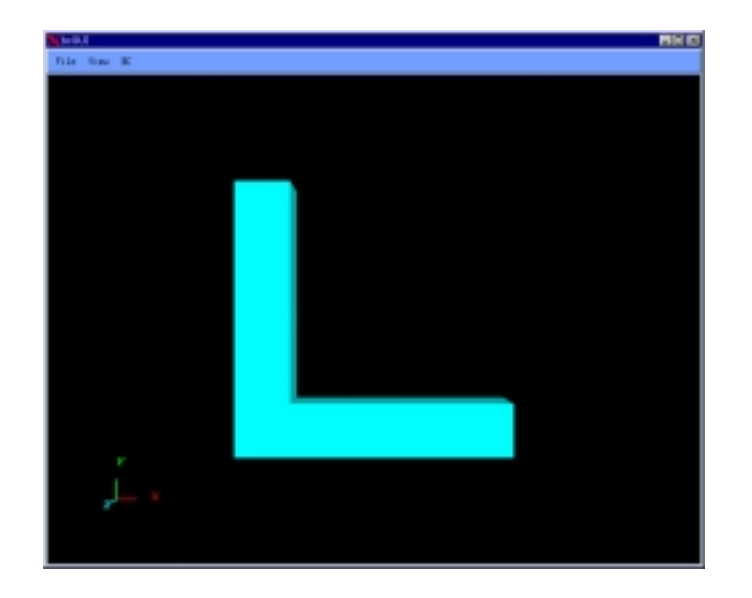

図 24 面塗り表示の例

面塗り表示では、節点の選択はできません。

・メニューの「View - > Wire」を選択すると面グループの境界を表示します。 この表示がデフォルトです。

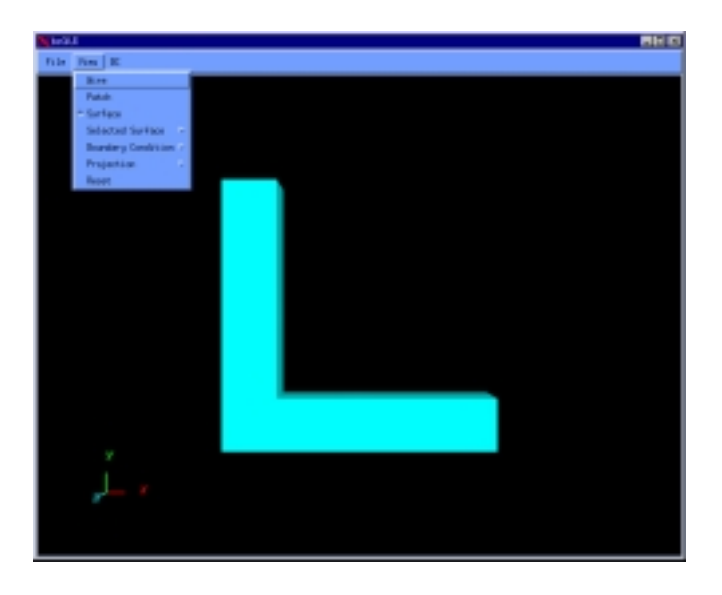

図 25 面グループ境界表示への切り替え

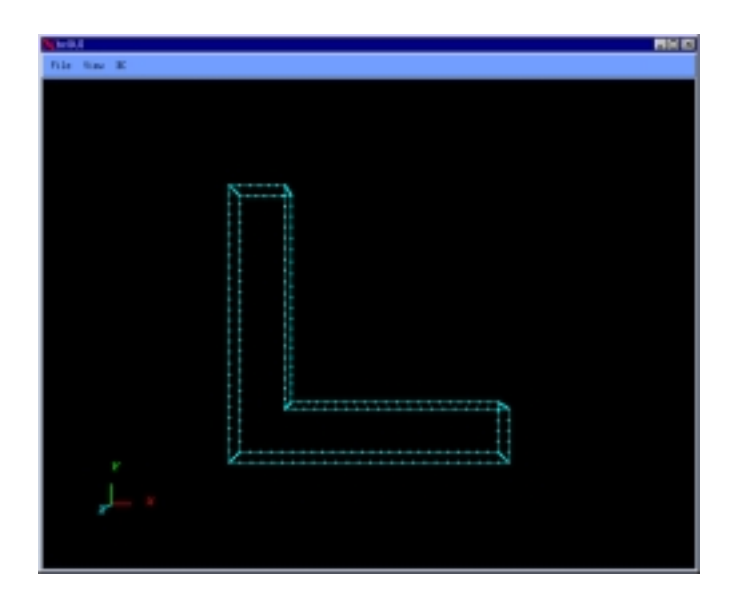

図 26 面グループ境界表示の例

#### <u>投影方法の変更</u>

**メニューの「**View - > Projection - > Orthographic」を選択すると、 平行投影で表示します。

| <b>N</b> . 14 (1) | 4                    |                |
|-------------------|----------------------|----------------|
| file.             | Nau K                |                |
|                   | - Mire               |                |
|                   | Repub                |                |
|                   | lariue .             |                |
|                   | Selected Service -   |                |
|                   | Bueslary Condition > |                |
|                   | Projection P         | Perspectice    |
|                   | Reat                 | Onthographic 2 |
|                   | v                    |                |
|                   |                      |                |
|                   | 2                    |                |
|                   |                      |                |
|                   |                      |                |
|                   |                      |                |

図 27 平行投影への切り替え

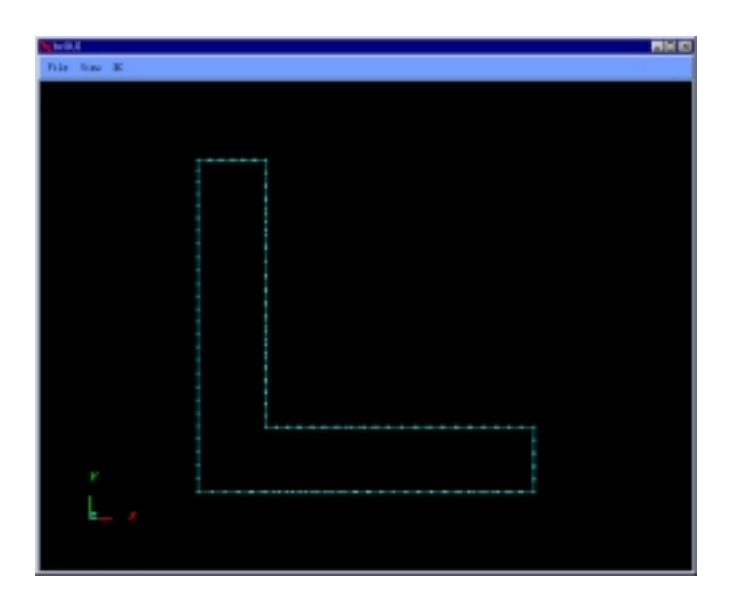

図 28 平行投影表示の例

メニューの「View - > Projection - > Perspective」を選択すると、
透視投影で表示します。この表示がデフォルトです。

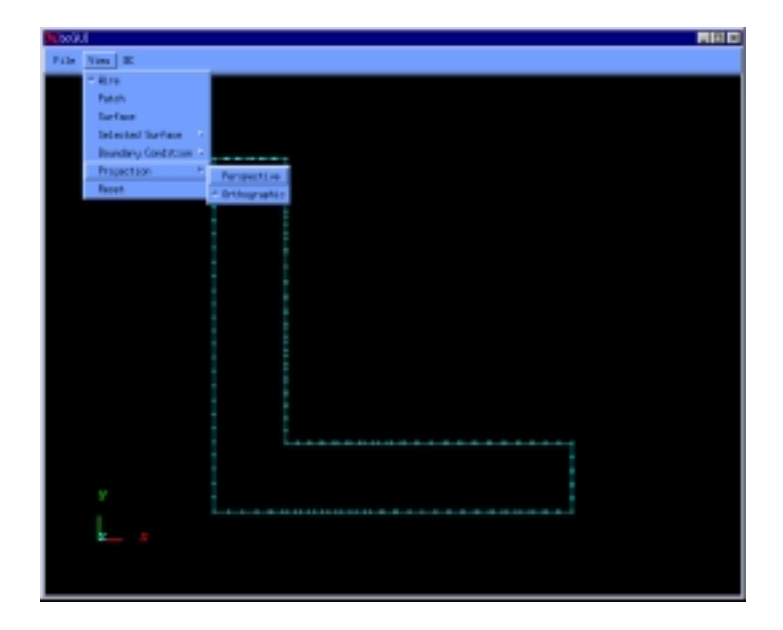

図 29 透視投影への切り替え

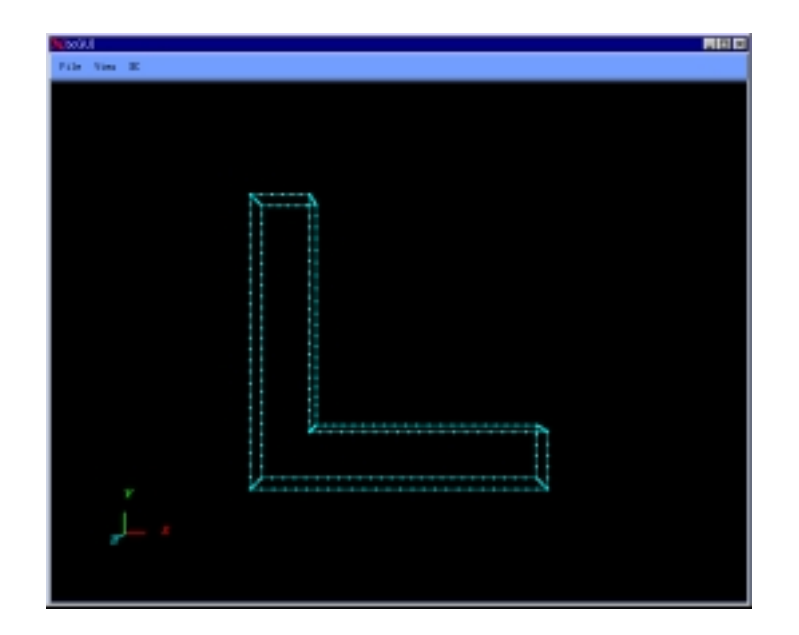

図 30 透視投影表示の例

選択された面グループの表示方法

メニューの「View - > Selected Surface - > Patch」を選択すると 選択された面グループはパッチで表示されます。

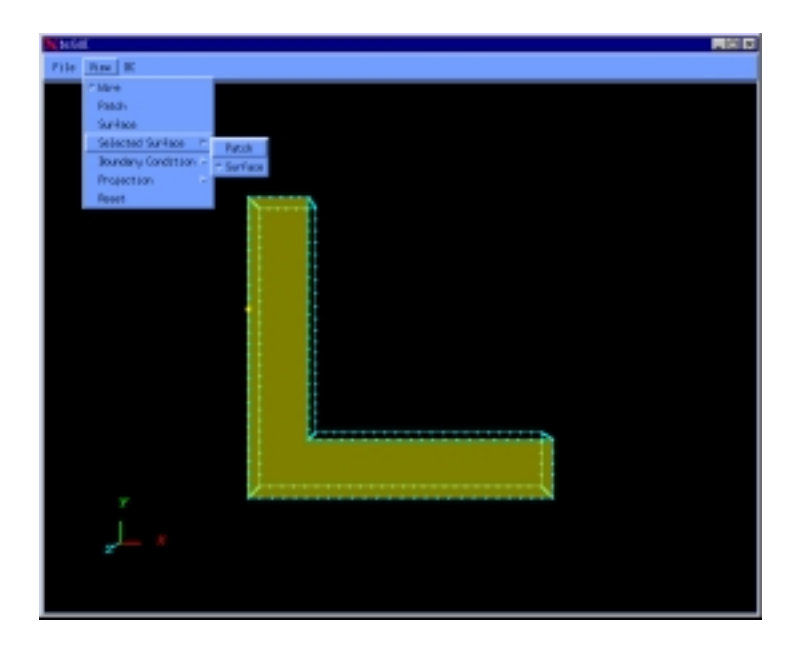

図 31 選択された面グループをパッチ表示に切り替え

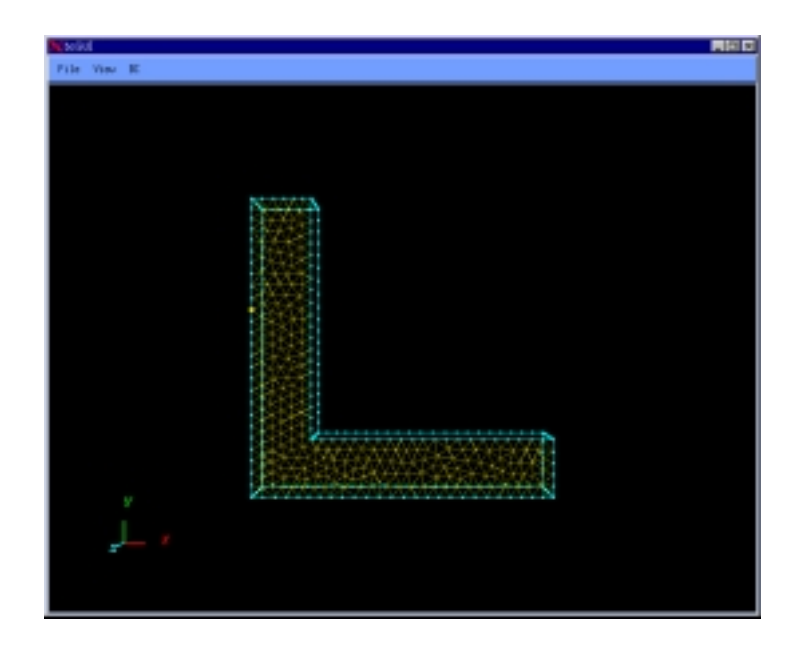

図 32 選択された面グループのパッチ表示の例

メニューの「View - > Selected Surface - > Surface」を選択すると 選択された面グループは半透明な色で表示されます。この表示がデフォルトです。

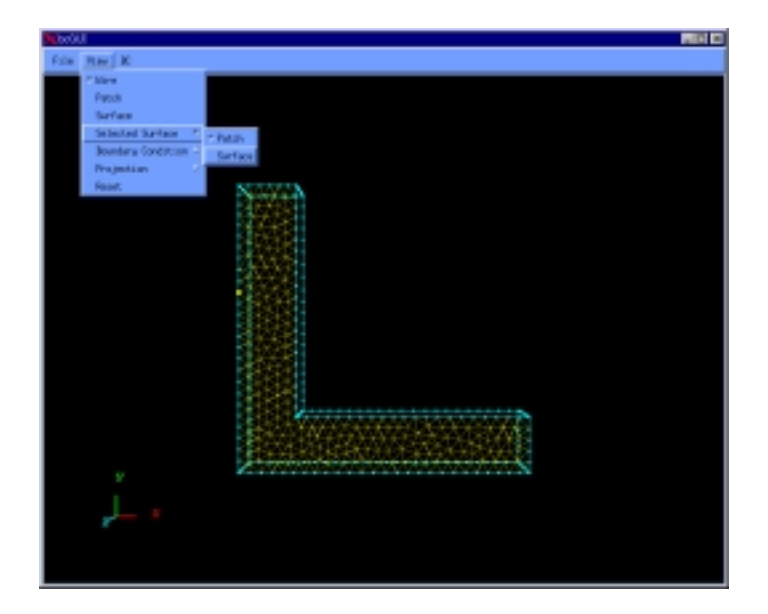

図 33 選択された面グループを半透明表示に切り替え

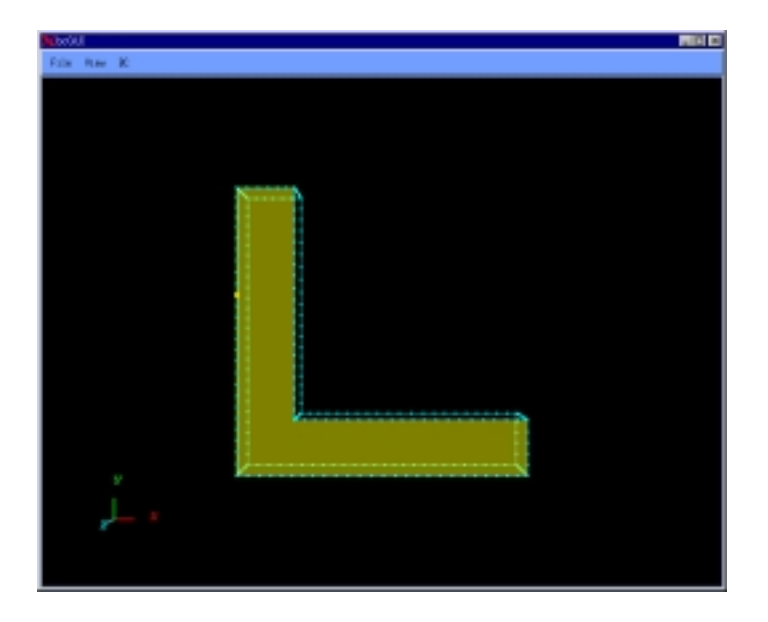

図 34 選択された面グループの半透明色表示の例

#### <u>視点の初期化の方法</u>

メニューの「View - > Reset」を選択すると、視点を初期状態に戻します。

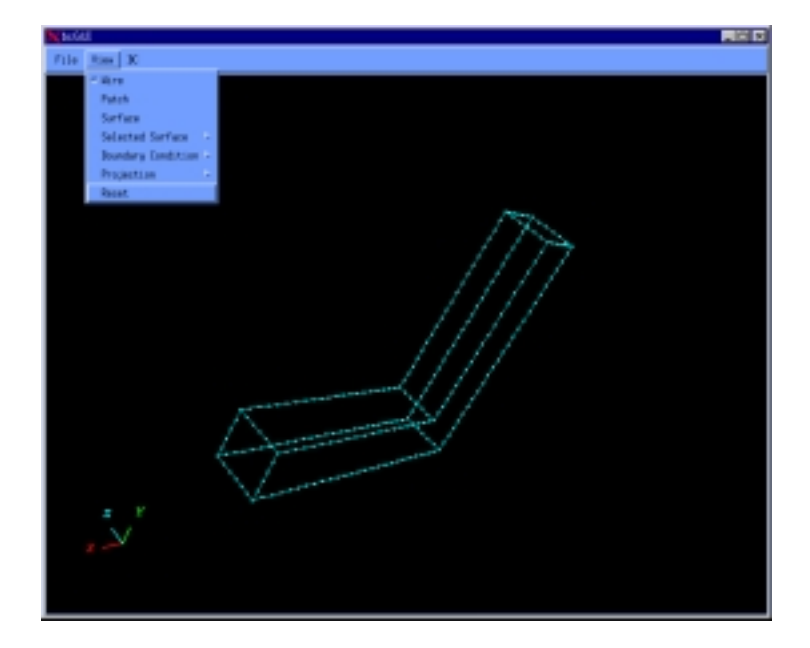

図 35 視点を初期状態に戻す

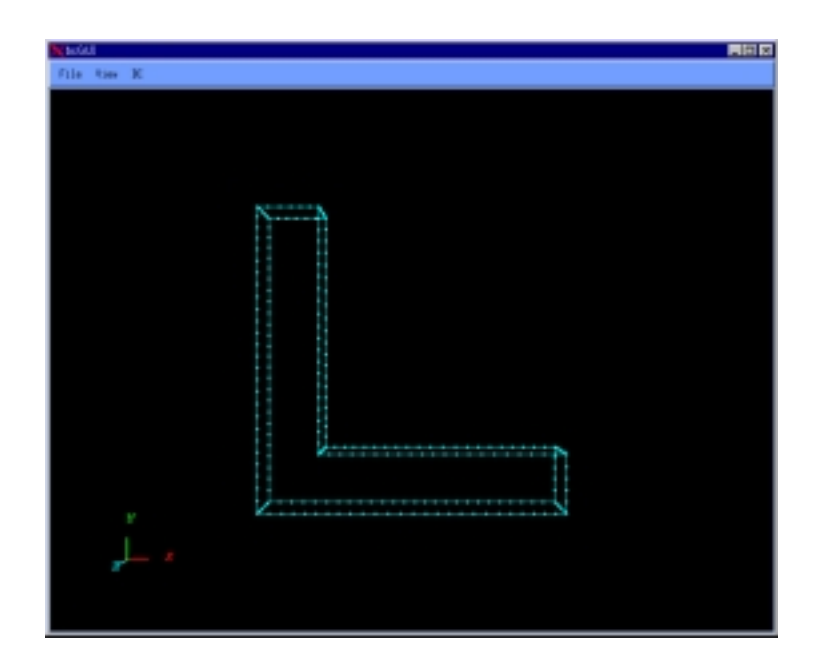

図 36 初期状態の視点

(3) ステップ3 一体型解析モデルファイルの作成

メッシュに対して境界条件と物性値を貼り付け、ADVENTURE IO 形式の 一体型解析モデルファイルを作成します。 このステップでの入力ファイル、出力ファイルは以下のとおりです。 入力ファイル: メッシュデータファイル (拡張子はmsh) メッシュ表面データファイル (拡張子は fgr) 解析条件ファイル (拡張子は cnd) グローバルインデックスファイル (拡張子は trn) 物性値ファイル (拡張子は dat) 節点温度ファイル (拡張子は tmp) 出力ファイル: 一体型解析モデルファイル (拡張子は adv) ー体型解析モデルファイル(ascii 形式) (拡張子は fem) このステップでは、makefem を使用します。 makefem のコマンドライン引数の指定方法は、次のようになります。 % makefem mshFile fqrFile cndFile matFile advFile [-t trnFile] [-temperature tmpFile] [-f femFile]

| mshŀile | :メッシュテータノアイル名            |            |
|---------|--------------------------|------------|
| fgrFile | :メッシュ表面データファイル名          |            |
| cndFile | :解析条件ファイル名               |            |
| matFile | :物性値ファイル名                |            |
| advFile | :一体型解析モデルファイル名           |            |
| trnFile | :グローバルインデックスファイル名        |            |
| tmpFile | :節点温度ファイル名               | 熱応力解析時のみ指定 |
| femFile | :一体型解析モデルファイル名(ascii 形式) | デバッグ用      |

[・・・]は省略可能です。

- --

.....

bcGUI を使用して cndFile を作成した場合は必ず trnFile を指定してください。

*tmpFile* は熱応力解析を行うときのみ指定します。 *femFile* はデバッグのための出力であるため、通常は指定する必要はありません。

物性値ファイル、節点温度ファイルはユーザーがテキストエディタで作成します。

複数材料のメッシュの場合には、物性値ファイルの作成のために各ボリューム(領域) が形状のどの部分であるかを調べる必要があります。

複数材料のメッシュの各ボリュームを表示する方法を次に説明します。

#### <u>ボリュームの表示方法</u>

はじめに、メッシュ表面とボリューム境界を抽出するために、Shell スクリプト msh2pcm を使用します。msh2pcm の出力ファイルは、ボリュームの表示の為のみ に使用します。

% msh2pcm *mshFile mshFile*:メッシュデータファイル名。

メッシュデータファイル名が Model.msh の場合、 出力ファイル名は 以下のようになります。 Model\_V.pcm :表面パッチデータファイル Model\_V.pcg :表面パッチグループデータファイル

次に、ボリュームを表示するために、bcGUIを起動します。

% bcGUI *pcmFile pcgFile pcmFile* :表面パッチデータファイル名 *pcgFile* :表面パッチグループデータファイル名

bcGUI は第一引数の拡張子が pcm である場合には、ボリューム表示モードで起動 します。

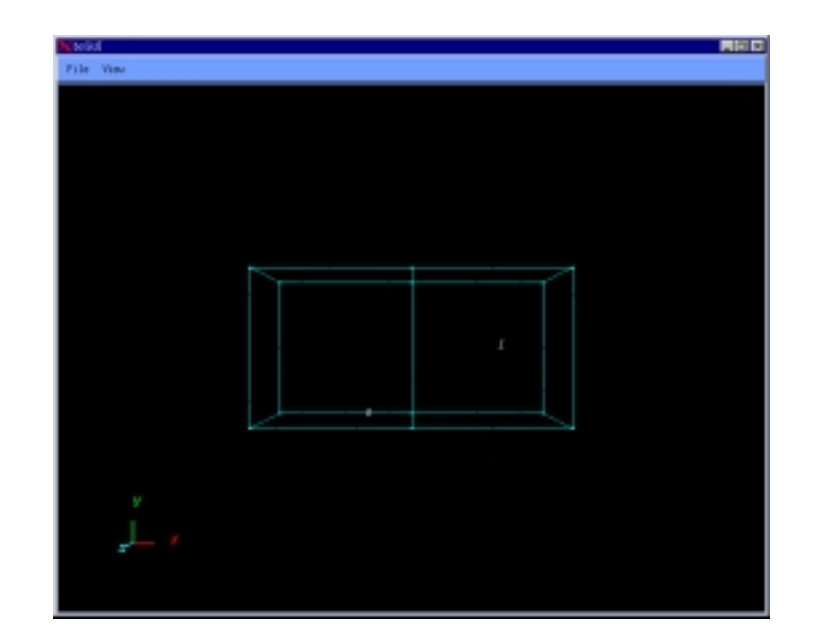

図 37 ボリューム表示モード

ボリューム表示モードでは、節点のクリックや境界条件の設定は行えません。 キーボードの n、p を押下することによりボリュームを順次選択できます。

nを押下するとボリューム番号が増加し、pを押下するとボリューム番号が減少します。 選択されているボリューム番号は、画面左上に表示されます。

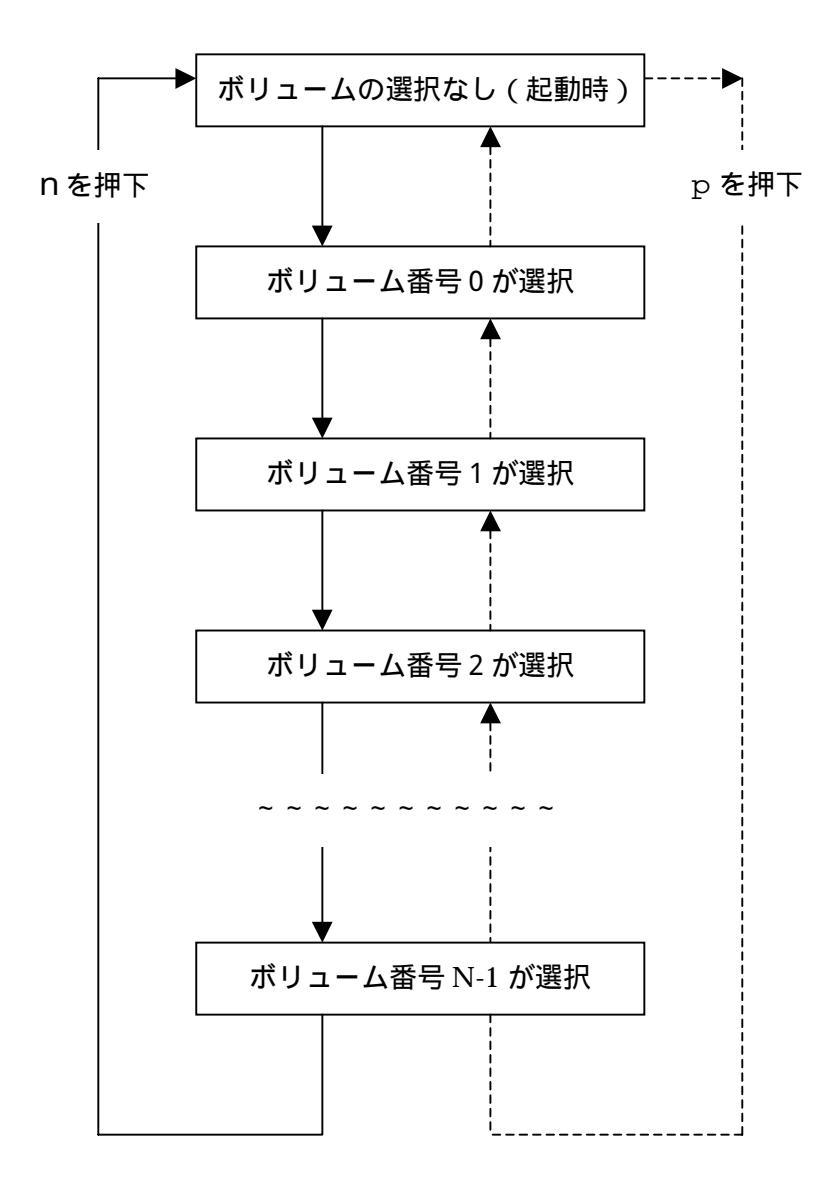

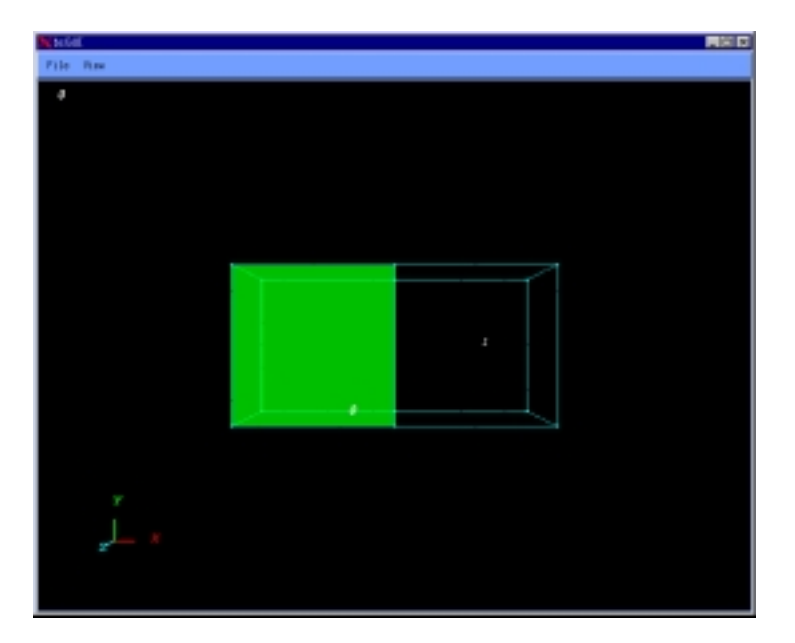

図 38 ボリューム番号0を選択

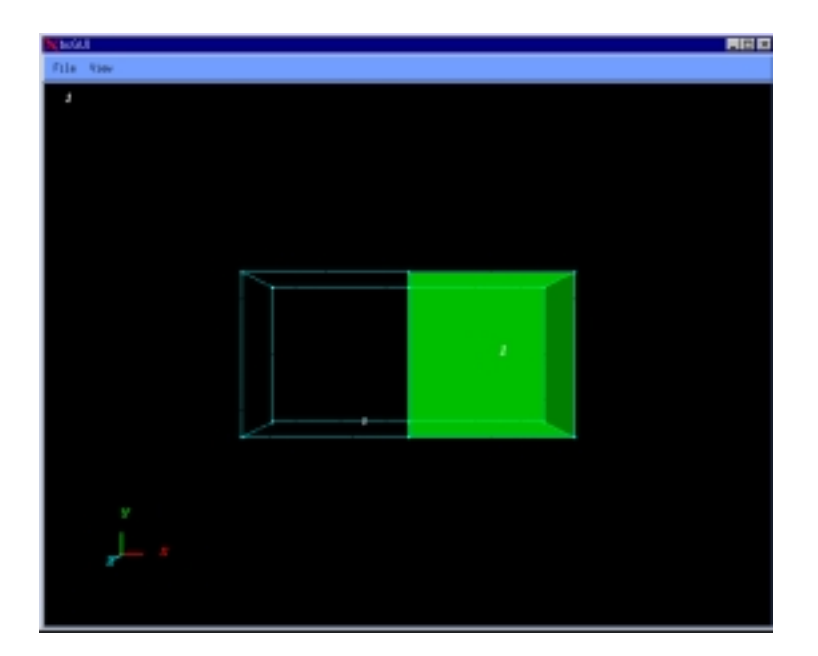

図 39 ボリューム番号1を選択

(4)処理フロー

ステップ1からステップ3の処理フローを以下に示します。

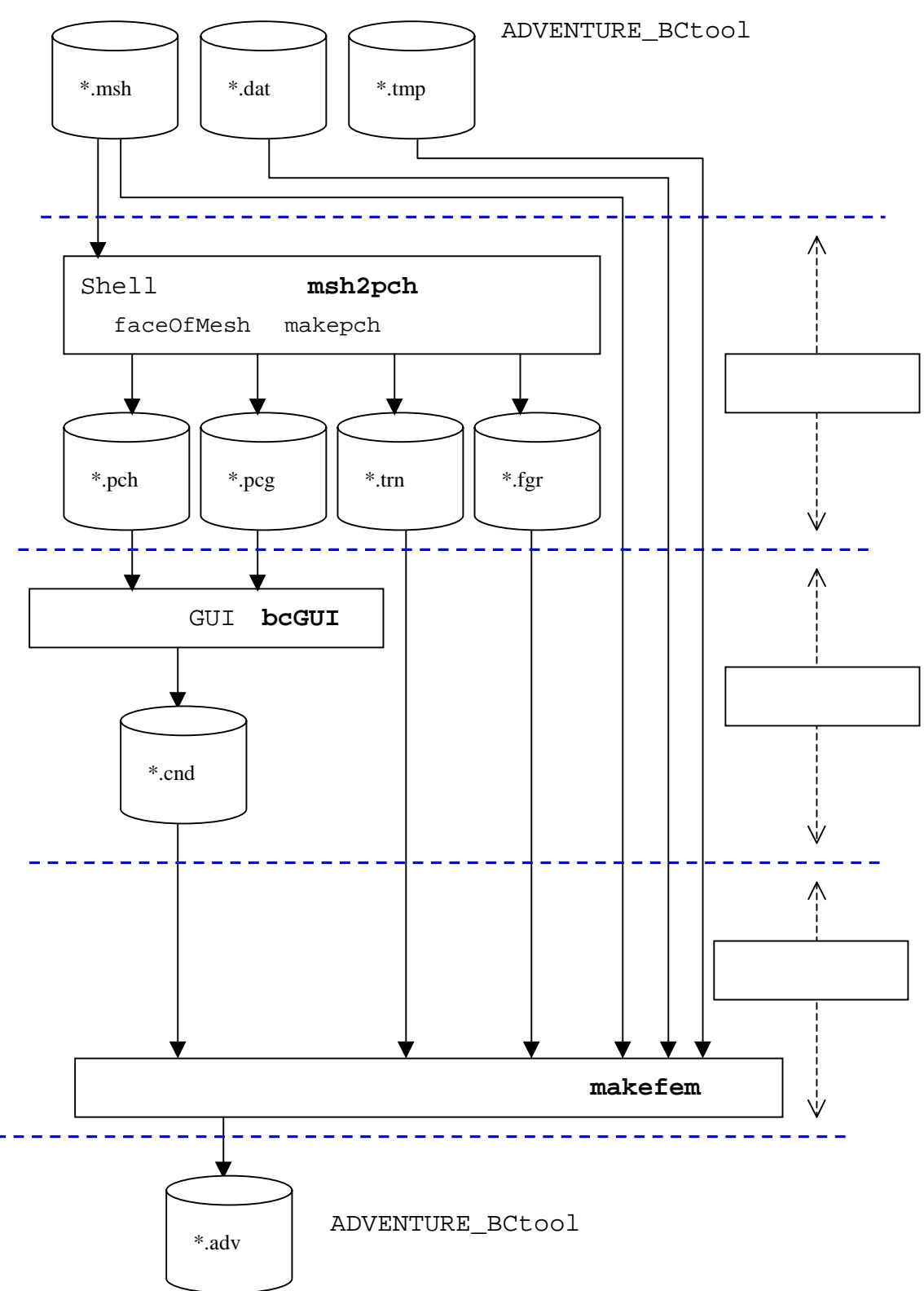

#### 6. 各種ファイルフォーマット

(1) メッシュデータファイル(拡張子 msh)メッシュデータファイルのフォーマット(4面体1次要素の場合)

| 23441   |          |             |       |               | < -  | 要素の数                              |
|---------|----------|-------------|-------|---------------|------|-----------------------------------|
| 2770    | 2610     | 2600        | 3480  |               | < -  | 0 番目の要素を構成する節点(注-1)               |
| 3480    | 2770     | 2610        | 3490  |               | < -  | 1 番目の要素を構成する節点                    |
| 23      | 22       | 310         | 24    |               |      |                                   |
| 22      | 21       | 310         | 24    |               |      |                                   |
| 21      | 5        | 310         | 24    |               |      |                                   |
|         | ~ 省      | 略~          |       |               |      |                                   |
| 4703    | 4696     | 4702        | 4830  |               |      |                                   |
| 4707    | 4703     | 4702        | 4830  |               |      |                                   |
| 4727    | 4703     | 4708        | 4830  |               |      |                                   |
| 4708    | 4703     | 4707        | 4830  |               |      |                                   |
| 4732    | 4726     | 4727        | 4830  |               | < -  | <mark>23441-1</mark> 番目の要素を構成する節点 |
| 4831    |          |             |       |               | < -  | 節点の数                              |
| -71.576 | 6560     | -1.6141     | 98 0. | 000000        | < -  | 0 番目の節点の X,Y,Z 座標                 |
| -71.576 | 6560     | -1.6141     | 98 1. | 381617        | < -  | 1 番目の節点の X,Y,Z 座標                 |
| -71.576 | 6560     | -1.6141     | 98 2. | 722493        |      |                                   |
| -71.576 | 6560     | -1.6141     | 98 4. | 030211        |      |                                   |
| -71.576 | 6560     | -1.6141     | 98 5. | 300060        |      |                                   |
|         | ~ 省      | 略~          |       |               |      |                                   |
| -55.506 | 6172     | 3.8480      | 06 9. | 440700        |      |                                   |
| -53.050 | 0143     | 0.8798      | 02 4. | 377307        |      |                                   |
| -54.576 | 6493     | 4.4743      | 29 8. | 997737        |      |                                   |
| -53.896 | 6503     | 7.7415      | 45 9. | 582692        |      |                                   |
| -30.521 | 1942     | 6.7163      | 137.  | 342463        | < -  | <b>4381-1</b> 番目の節点の X,Y,Z 座標     |
| 2 <     | <br>- ボリ | ユームの        | <br>数 |               |      | ~                                 |
| 11720   | < -      | 0番目の7       | ボリュー  | ムに含ま          | れる   | 要素の数                              |
| 0       | < -      | 0番目の7       | ドリュー  | ムの0番          | 目の   | 要素                                |
| 1       | < -      | 0番目の7       | ドリュー  | ムの1番          | 目の   | 要素                                |
|         | ~ 1      | <br>当略 ~    |       |               |      |                                   |
| 11719   | < -      | 0番目の7       | ドリュー  | ムの 117        | 20-1 | 番目の要素 複数材料                        |
| 11721   | < -      | 1番目の7       | ドリュー  | ムに含ま          | れる   | 要素の数(の場合のみ)                       |
| 11720   | < -      | 1番目の7       | ドリュー  | ムの0番          | 目の   | 要素                                |
|         | ~ í      | <b>当略</b> ~ |       |               |      |                                   |
| 23440   | < -      | 1番目のフ       | ボリュー. | ムの <b>117</b> | 20-1 | 番目の要素                             |
|         |          |             |       |               |      |                                   |
| L       |          |             |       |               |      | ;                                 |

(注-1)要素を構成する節点は

| 4面体1次要素の場合は | 4 個の節点を記述  |
|-------------|------------|
| 4面体2次要素の場合は | 10 個の節点を記述 |
| 6面体1次要素の場合は | 8 個の節点を記述  |
| 6面体2次要素の場合は | 20 個の節点を記述 |

要素を構成する節点の順番は以下のとおりです。

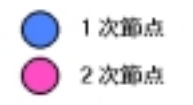

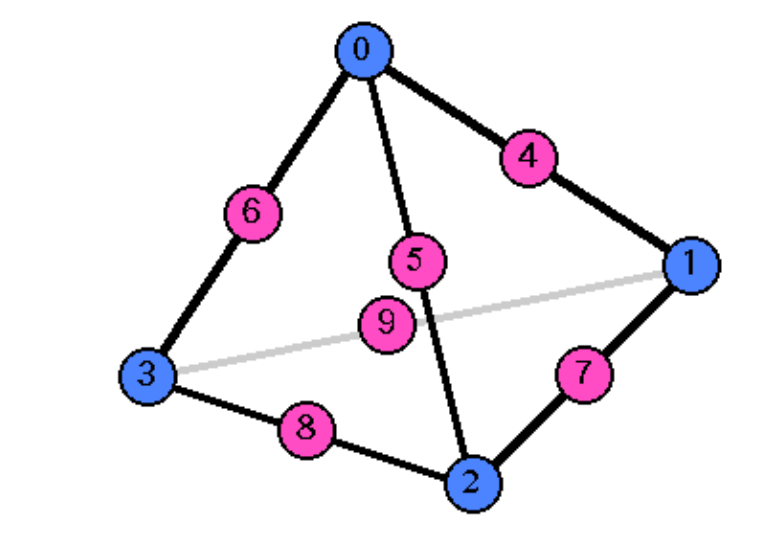

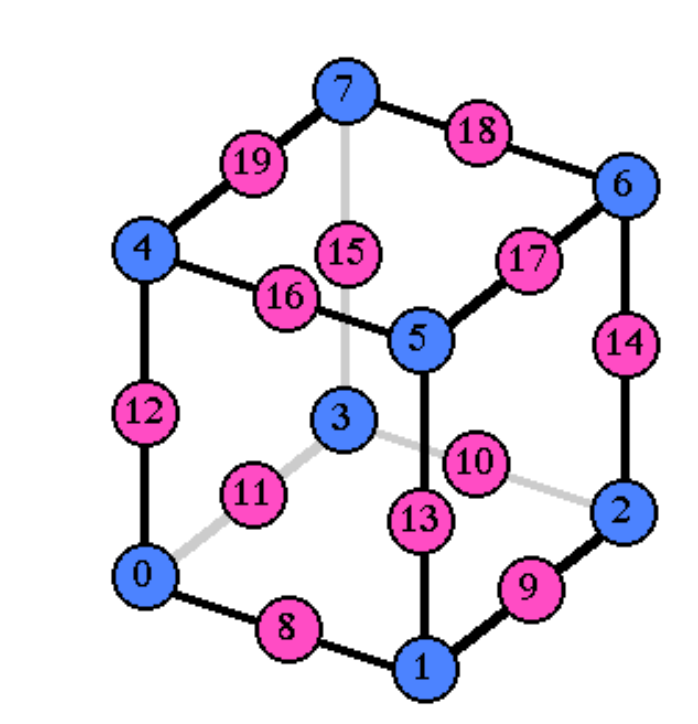

(2) メッシュ表面データファイル (拡張子 fgr)

メッシュ表面データファイルのフォーマット(4面体1次要素の場合)

| 4 <- 要素のタイプ(注-1)                                          |
|-----------------------------------------------------------|
| <b>8</b> < - 面グループの数                                      |
| <b>470</b> < - 0番目の面グループを構成する面の数                          |
| 2 3 23 22 24 < 0番目の面グループの0番目の面の情報(注-2)                    |
| 3 3 22 21 24 < 0番目の面グループの1番目の面の情報                         |
| ~ 省略 ~                                                    |
| 2313 3 268 267 263                                        |
| 2314 3 269 268 264 < - 0番目の面グループの 470-1 番目の面の情報           |
| 1115 < - 1 番目の面グループを構成する面の数                               |
| 19 3 79 440 80 < - 1 番目の面グループの 0 番目の面の情報                  |
| 838 3 435 80 440 < - 1番目の面グループの1番目の面の情報                   |
| ~ 省略 ~                                                    |
| 22998 0 4798 4792 4772                                    |
| 22963 0 4792 4787 4772 < - 1 番目の面グループの 1115-1 番目の面の情報     |
| ~ 省略 ~                                                    |
| 39 <- 8-1 番目の面グループを構成する面の数                                |
| 22942 2 4785 4790 4786 < - <b>8-1</b> 番目の面グループの 0 番目の面の情報 |
| 22962 2 4786 4790 4791 < - <b>8-1</b> 番目の面グループの1番目の面の情報   |
| ~ 省略 ~                                                    |
| 23032 2 4806 4807 4800                                    |
| 23027 2 4798 4805 4800 < - 8-1 番目の面グループの 39-1 番目の面の情報     |
|                                                           |

(注-1)要素のタイプ

4面体1次要素の場合は 4 4面体2次要素の場合は 10 6面体1次要素の場合は 8 6面体2次要素の場合は 20

(注-2)面の情報

ここで、「面」とはメッシュ表面の3角形または4角形を意味しています。 最初の数字が面の属する要素の番号を表し、次の数字が要素内の面番号を 表し、残りが面を構成する節点の番号を表しています。

面を構成する節点の数は

| 4面体1次要素の場合    | 3 個 |
|---------------|-----|
| 4面体2次要素の場合    | 6個  |
| 6面体1次要素の場合    | 4個  |
| 6 面体 2 次要素の場合 | 8個  |

です。

節点の並びの順番は各要素毎に以下のようになっています。

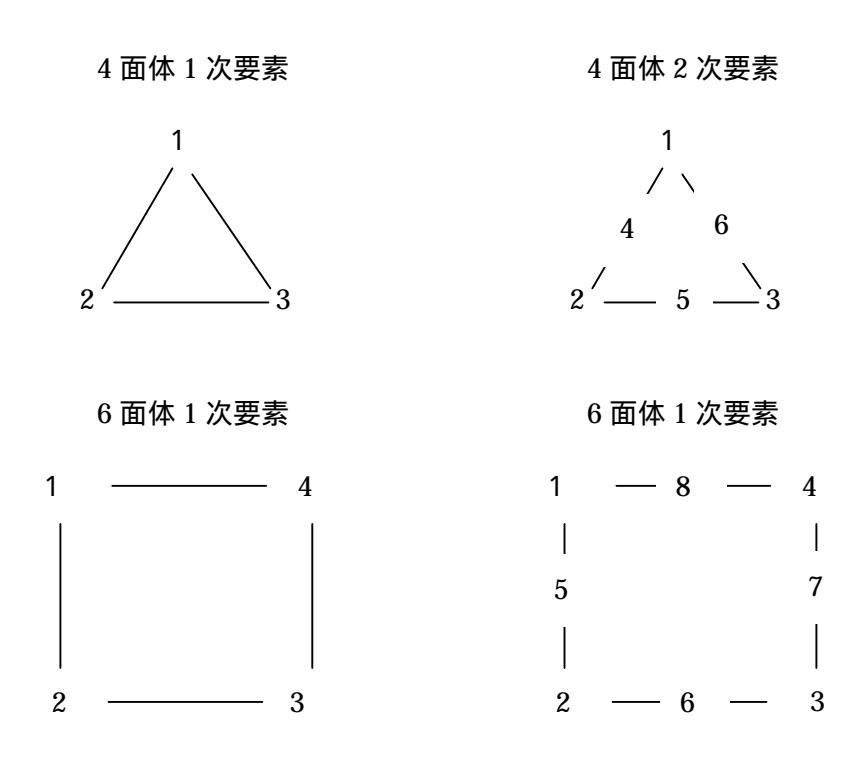

上記ファイルフォーマットの1番最後の行の 23027 2 4798 4805 4800 という行は、

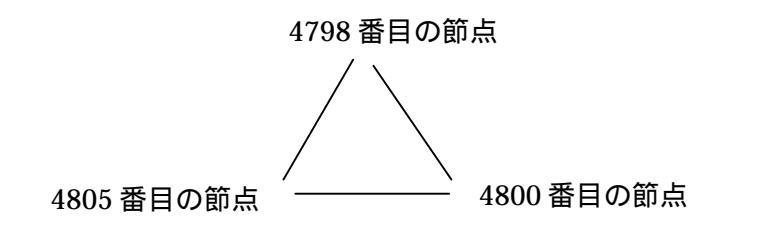

という3角形を意味し、この三角形が23027番目の要素に属し、 要素内の面番号が2であることを表しています。

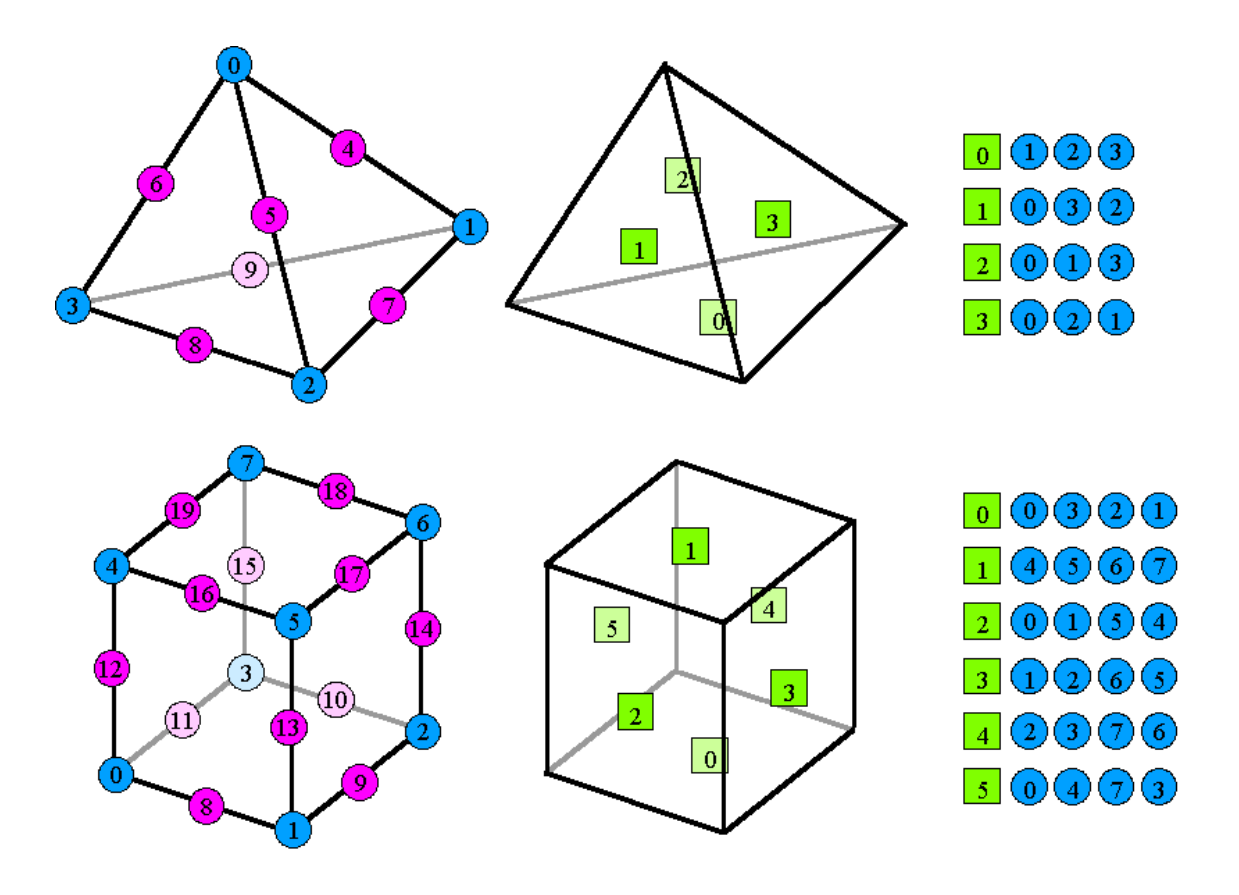

(3) 表面メッシュ抽出データファイル(拡張子 pch) 表面メッシュ抽出データファイルのフォーマット(4面体1次要素の場合)

| 2163<br>-71.5766 -1.6142 0<br>-71.5766 -1.6142 1.38162<br>-71.5766 -1.6142 2.72249<br>-71.5766 -1.6142 4.03021<br>-71.5766 -1.6142 5.30006<br>~ 省略 ~ | < - 節点の数<br>< - 0番目の節点の X,Y,Z 座標<br>< - 1番目の節点の X,Y,Z 座標 |
|----------------------------------------------------------------------------------------------------|----------------------------------------------------------|
| -21.3207 8.1324 2<br>-21.3207 8.1324 4<br>-21.3207 8.1324 6<br>-21.3207 8.1324 8                                                                     |                                                          |
| -21.3207 8.1324 10                                                                                                    | < - <b>2163-1</b> 番目の節点の X,Y,Z 座標                        |
| 4322                                                                                                    |                                                          |
| 23 22 24                                                                                                    | < - 0 番目のハッナを構成する即点(注-1)                                 |
| 22 21 24                                                                                                    | < - 1番目のハッチを構成する即点                                       |
| 25 23 24                                                                                                    |                                                          |
| 44 22 23                                                                                                    |                                                          |
| 21 5 24                                                                                                    |                                                          |
| ~ 省略 ~                                                                                                    |                                                          |
| 2153 2152 2159                                                                                                    |                                                          |
| 2150 2152 2151                                                                                                    |                                                          |
| 2158 2159 2152                                                                                                    |                                                          |
| 2150 2157 2152                                                                                                    |                                                          |
| 2157 2158 2152                                                                                                    | < - <b>4322-1</b> 番目のパッチを構成する節点                          |
|                                                                                                    |                                                          |

(注-1)パッチを構成する節点は、メッシュ表面の1次節点です。

4 面体1次要素の場合は 3 個の節点を記述 4 面体2次要素の場合は 3 個の節点を記述 6 面体1次要素の場合は 4 個の節点を記述 6 面体2次要素の場合は 4 個の節点を記述

節点の番号はメッシュ表面の1次節点について振ったインデックスです。 節点のコネクティビィティは形状の外から見て右周りです。 (4) 表面パッチグループデータファイル(拡張子 pcg)

表面パッチグループデータファイルのフォーマット

```
#mainVertexInfo
mainVertexN 299
                < - メイン節点の数(注-1)
0
                < - 0 番目のメイン節点
1
                < - 1 番目のメイン節点
     ~ 省略 ~
10
27
     ~ 省略 ~
2161
2162
             < - 299-1 番目のメイン節点
#edgeGroupInfo
edgeGroupN 305
             < - エッジグループの数
            < - 0番目のエッジグループを構成する節点の数
edgeGroup 2
            < - 0番目のエッジグループの0番目の節点
0
1
            < - 0番目のエッジグループの1番目の節点
            < - 1番目のエッジグループを構成する節点の数
edgeGroup 2
             < - 1番目のエッジグループの0番目の節点
0
10
             < - 1番目のエッジグループの1番目の節点
     ~ 省略 ~
             < - 305-1 番目のエッジグループを構成する節点の数
edgeGroup 2
9
             < - 305-1 番目のエッジグループの0番目の節点
30
             < - 305-1 番目のエッジグループの1番目の節点
#faceGroupInfo
faceGroupN 8
            < - 面グループの数
faceGroup 470
            < - 0番目の面グループを構成するパッチの数
             < - 0番目の面グループの0番目のパッチの番号
0
             < - 0番目の面グループの1番目のパッチの番号
1
       省略 ~
             < - 0 番目の面グループの 470-1 番目のパッチの番号
469
     ~ 省略 ~
             < - 8-1 番目の面グループを構成するパッチの数
faceGroup 39
4283
             < - 8-1 番目の面グループの0番目のパッチの番号
             < - 8-1 番目の面グループの1番目のパッチの番号
4284
     ~ 省略 ~
             < - 8-1 番目の面グループの 39-1 番目のパッチの番号
4321
```

(注-1)メイン節点とはモデルの形状を特徴づける代表的な節点です。
 ADVENTURE\_BCtoolでは、面グループの境界上の1次節点を
 メイン節点にしています。

(5) グローバルインデックスファイル(拡張子 trn) グローバルインデックスファイルのフォーマット

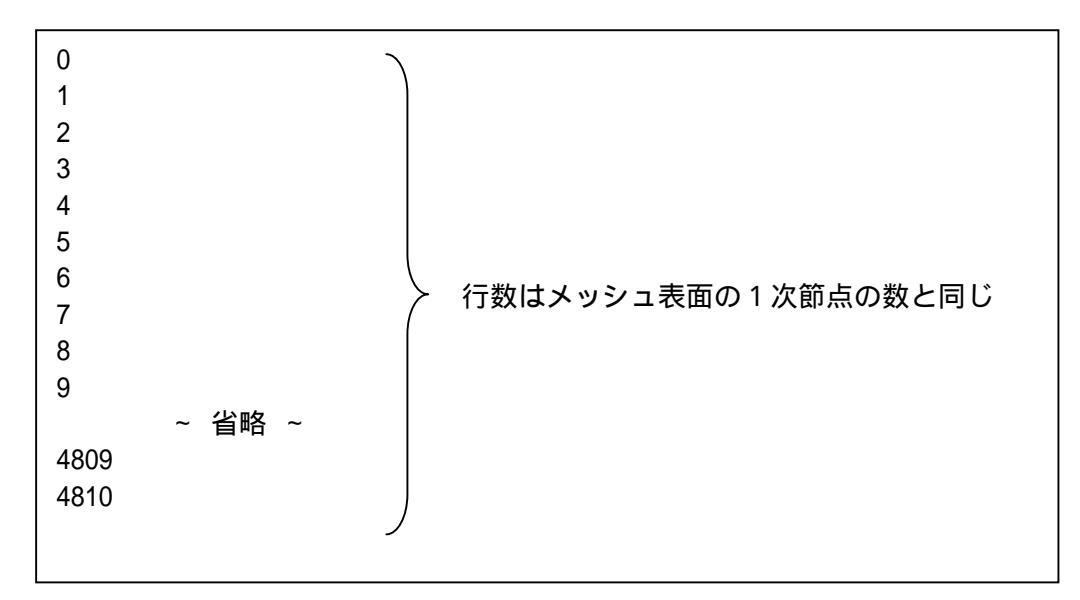

- ・表面メッシュ抽出データファイル(拡張子 pch)での節点番号からメッシュデータ ファイル(拡張子 msh)での節点番号への対応表です。
- ・N行目の数字は、表面メッシュ抽出データファイル(拡張子 pch)での節点番号 N - 1に対応するメッシュデータファイル(拡張子 msh)の節点番号です。

(6) 解析条件ファイル(拡張子 cnd)

解析条件ファイルのファイルフォーマット

| gravity 0 0 -9.                                                    | 8   |                  | < - | 重力加速度の X , Y、Z 成分                            |
|--------------------------------------------------------------------|-----|------------------|-----|----------------------------------------------|
| boundary 12                                                        |     |                  | < - | 境界条件のデータ数                                    |
| loadOnVertex 271                                                   | 0   | 10.5             | < - | 節点 <mark>271</mark> への荷重 の X 成分が 10.5        |
| loadOnVertex 271                                                   | 1   | 10.5             | < - | 節点 <mark>271</mark> への荷重 の Y 成分が 10.5        |
| loadOnVertex 271                                                   | 2   | 10.5             | < - | 節点 <mark>271</mark> への荷重 の Z 成分が 10.5        |
| dispOnVertex 8                                                     | 0 ( | D                | < - | 節点 <mark>8</mark> の X 方向の変位が <mark>0</mark>  |
| dispOnVertex 8                                                     | 1 ( | D                | < - | 節点 <mark>8</mark> の Y 方向の変位が <mark>0</mark>  |
| dispOnVertex 8                                                     | 2 ( | D                | < - | 節点 <mark>8</mark> の Z 方向の変位が <mark>0</mark>  |
| loadOnFaceGroup <b>1 1 5.2</b> < - 面グループ <b>1</b> への面に垂直方向の荷重が 5.2 |     |                  |     |                                              |
| loadOnFaceGroup                                                    | 2 0 | 2 -1.1           | < - | 面グループ2へのZ方向の荷重が -1.1                         |
| dispOnFaceGroup                                                    | 8 0 | 00               | < - | 面グループ <mark>3</mark> のX方向の変位が <mark>0</mark> |
| dispOnFaceGroup                                                    | 8 0 | 10               | < - | 面グループ <mark>3</mark> の Y 方向の変位が 0            |
| dispOnFaceGroup                                                    | 0   | 2 <mark>0</mark> | < - | 面グループ <mark>3</mark> のZ方向の変位が 0              |
| disp0nFaceGroup 4                                                  | 1   | 1                | < - | 面グループ <mark>4</mark> の <b>面に垂直</b> 方向の変位が 1  |

loadOnVertex は節点への荷重 dispOnVertex は節点への変位 loadOnFaceGroup は面グループへの荷重 dispOnFaceGroup は面グループへの変位

loadOnVertex、dispOnVertexの次に並んでいる3個の数字の意味は

- 1個目 節点番号
- 2個目 0:X成分、1:Y成分、2:Z成分
- 3個目 荷重または変位の大きさ

loadOnFaceGroup、dispOnFaceGroupの次に並んでいる数字の意味は

| 1個目 | 面グループ番号       |                            |
|-----|---------------|----------------------------|
| 2個目 | 0:XYZ方向で指定    | 1 : 面に垂直方向                 |
| 3個目 | XYZ方向で指定の場合   | 0 : X 成分、1 : Y 成分、2 : Z 成分 |
|     | 面に垂直方向の場合     | 荷重または変位の大きさ                |
| 4個目 | XY Ζ 方向で指定の場合 | 荷重または変位の大きさ                |

(7)物性値ファイル(拡張子 dat)

指定できる物性値は以下の7種類です。

| 物性値の名称 | 物性を表すラベル                    | 備考        |
|--------|-----------------------------|-----------|
| ヤング率   | YoungModulus                |           |
| ポアソン比  | PoissonRatio                |           |
| 加工硬化係数 | HardeningParameter          | 弾塑性解析時に使用 |
| 初期降伏応力 | YieldStress                 | 弾塑性解析時に使用 |
| 質量密度   | Density                     | 自重負荷時に使用  |
| 線膨張係数  | ThermalExpansionCoefficient | 熱応力解析時に使用 |
| 参照温度   | ReferenceTemperature        | 熱応力解析時に使用 |

物性値ファイルのフォーマット(単一物性値の場合の記述例)

| YoungModulus       | 21000.0 | < - ヤング率  |
|--------------------|---------|-----------|
| PoissonRatio       | 0.4     | < - ポアソン比 |
| HardeningParameter | 1000.0  | < - 硬化係数  |
| YieldStress        | 500.0   | < - 降伏応力  |
| Density            | 760.0   | < - 密度    |
|                    |         |           |

物性値ファイルのフォーマット(複数物性値の場合の記述例)

| #materialInfo            |                        |
|--------------------------|------------------------|
| materialN <mark>2</mark> | < - 材料の数               |
| propertyN 2              | < - 定義する物性値の数          |
| YoungModulus             | 21000.0 【 物性值を 2 つ定義 】 |
| PoissonRatio             |                        |
| YoungModulus             | 205940.0               |
| PoissonRatio             | 0.3                    |
| #volumelnfo              |                        |
| volumeN 3                | < - ボリュームの数            |
| 1                        | < - ボリューム番号0の材料番号      |
| 0                        | < - ボリューム番号1の材料番号      |
| 1                        | < - ボリューム番号2の材料番号      |
|                          |                        |

- ・物性値ファイルはユーザーが作成します。
- ・2種類のフォーマット(単一物性値、複数物性値)の判定はプログラムが自動的に 行います。
- ・複数物性値のフォーマットでは、使用されない材料番号があってもかまいません。
- ・複数材料(ボリュームが複数)のメッシュに対して、単一物性値のフォーマットを 使用すると、すべてのボリュームに同一の物性値を設定します。
- ・単一材料(ボリュームがひとつ)のメッシュに対して、複数物性値のフォーマットを 使用すると、ボリューム番号0の材料に対応した物性値を設定します。
- ・ボリューム番号が形状のどの部分に対応しているかを調べる方法については、 5.使用方法の(3)ステップ3 一体型解析モデルファイルの作成 を参照してください。

(8)節点温度ファイル(拡張子 tmp)節点温度ファイルのフォーマット

| 3.00e+02<br>3.00e+02<br>3.00e+02<br>3.00e+02<br>3.00e+02<br>3.00e+02<br>3.00e+02<br>3.00e+02<br>3.00e+02<br>3.00e+02<br>3.00e+02<br>3.00e+02<br>3.00e+02<br>3.00e+02<br>3.00e+02<br>3.00e+02<br>3.00e+02<br>3.00e+02<br>3.00e+02 |
|----------------------------------------------------------------------------------------------------|
|----------------------------------------------------------------------------------------------------|

・熱応力解析を行う場合に使用します。

(9) 一体型解析モデルファイル(拡張子 adv)

ADVENTURE\_BCtool は最終的な出力として ADVENTURE\_IO 形式の 一体型解析モデルファイルを作成します。ADVENTURE\_IO 形式はバイナリー形式 であるため直接見ることはできません。

一体型解析モデルファイルには次の情報が格納されます。

要素、節点、変位境界条件、荷重境界条件、重力加速度 ヤング率、ポアソン比、加工硬化係数、初期降伏応力、質量密度 線膨張係数、参照温度、節点温度、材料番号(複数物性値の場合のみ)

それぞれに対して、一体型解析モデルファイルに格納される内容について説明します。

<u>要素</u>

| [Properties]                |                                                               |
|-----------------------------|---------------------------------------------------------------|
| content_type=Element        |                                                               |
| num_items=23441             | < - 要素の個数                                                     |
| format=i4i4i4i4             | < - 要素あたりの節点数だけ"i4"を繰り返す                                      |
| num_nodes_per_element=4     | < - 要素あたりの節点数                                                 |
| element_type=3DLinearTetrat | hedron < / 页体 1 次:2DL inconTetrohodron                        |
| dimension=3                 | 4面体1次: 3DCInear retrained on<br>4面体2次: 3DQuadraticTetrahedron |
| index_byte=4                | 6 面体 1 次: 3DLinearHexahedron                                  |
|                             | 6 面体 2 次:3DQuadraticHexahedron                                |
| [Data]                      |                                                               |
| 2770 2610 2600 3480         |                                                               |
| 3480 2770 2610 3490         |                                                               |
| 23 22 310 24                |                                                               |
| 22 21 310 24                |                                                               |
| 21 5 310 24                 | 人 メッシュデータファイルの                                                |
| ~ 省略 ~                      | ( 要素を構成する節点と同じ                                                |
| 4727 4703 4708 4830         |                                                               |
| 4708 4703 4707 4830         |                                                               |
| 4732 4726 4727 4830         |                                                               |
| )                           |                                                               |
|                             |                                                               |
|                             |                                                               |

<u>節点</u>

| [Properties]<br>content_type=Node<br>num_items=4831 < - 節点の個数<br>format=f8f8f8<br>dimension=3                                                                                                    |                          |
|----------------------------------------------------------------------------------------------------|--------------------------|
| [Data]<br>-7.157656e+01 -1.614198e+00 0.000000e+00<br>-7.157656e+01 -1.614198e+00 1.381617e+00<br>-7.157656e+01 -1.614198e+00 2.722493e+00<br>-7.157656e+01 -1.614198e+00 4.030211e+00<br>-7.157656e+01 -1.614198e+00 5.300060e+00<br>~ 省略 ~<br>-5.550617e+01 3.848006e+00 9.440700e+00<br>-5.305014e+01 8.798020e-01 4.377307e+00<br>-5.457649e+01 4.474329e+00 8.997737e+00<br>-5.389650e+01 7.741545e+00 9.582692e+00<br>-3.052194e+01 6.716313e+00 7.342463e+00 | メッシュデータファイルの<br>節点の座標と同じ |

<u> 変位境界条件</u>

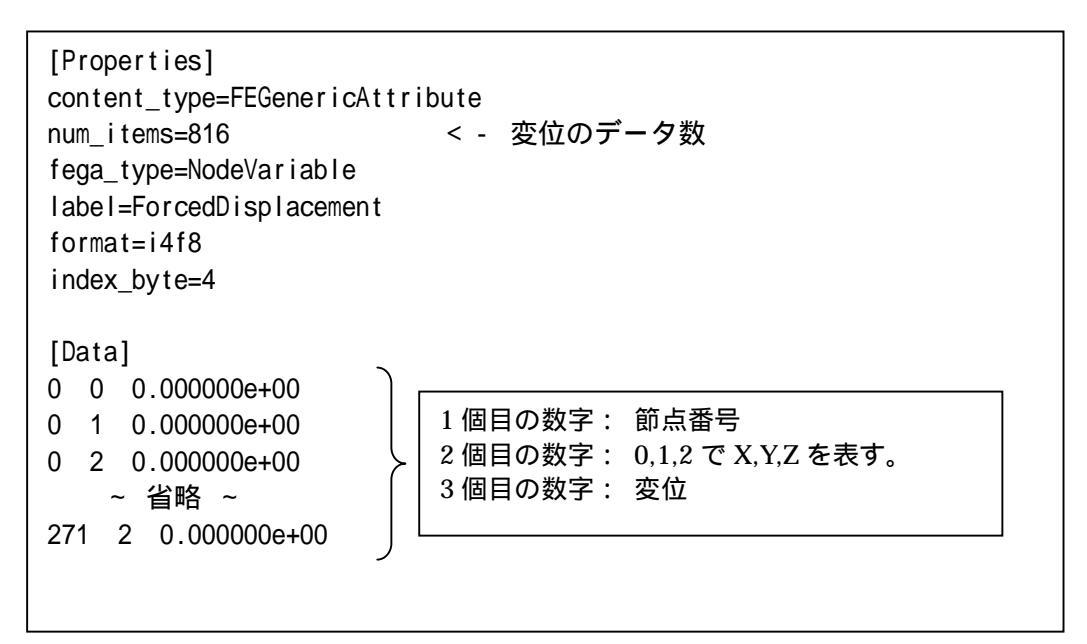

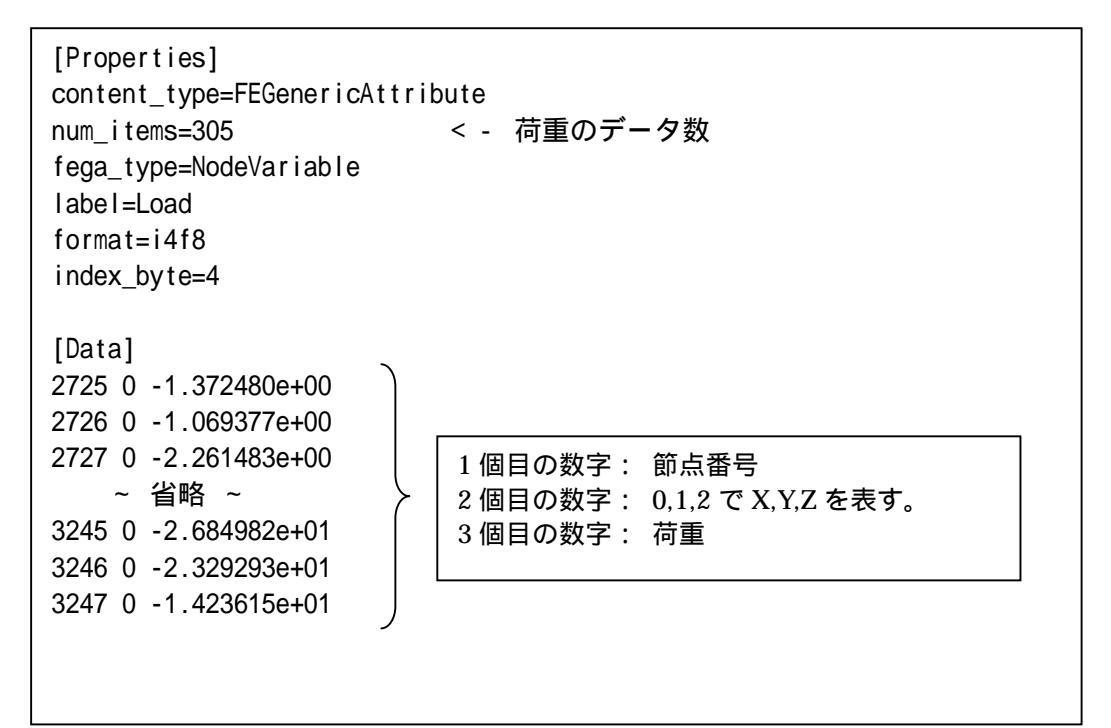

#### 重力加速度

[Properties] content\_type=FEGenericAttribute num\_items=1 fega\_type=AllElementConstant label=GravityAcceleration format=f8f8f8 index\_byte=4 [Data] 0.000000e+00 0.000000e+00 -9.800000e+00 < - 重力加速度のX,Y,Z成分</pre> <u>ヤング率</u>

[Properties] content\_type=FEGenericAttribute num\_items=1 fega\_type=AllElementConstant label=YoungModulus format=f8 material\_id=0 < - 材料番号 index\_byte=4 [Data] 2.100000e+04 < - ヤング率

#### <u>ポアソン比</u>

[Properties] content\_type=FEGenericAttribute num\_items=1 fega\_type=AllElementConstant label=PoissonRatio format=f8 material\_id=0 < - 材料番号 index\_byte=4 [Data] 4.000000e-01 < - ポアソン比

#### 加工硬化係数

```
[Properties]
content_type=FEGenericAttribute
num_items=1
fega_type=AllElementConstant
label=HardeningParameter
format=f8
material_id=0 < - 材料番号
index_byte=4
[Data]
1.000000e+03 < - 加工硬化係数</pre>
```

#### 初期降伏応力

```
[Properties]
content_type=FEGenericAttribute
num_items=1
fega_type=AllElementConstant
label=YieldStress
format=f8
material_id=0 < - 材料番号
index_byte=4
[Data]
5.000000e+02 < - 初期降伏応力
```

#### <u>質量密度</u>

[Properties] content\_type=FEGenericAttribute num\_items=1 fega\_type=AllElementConstant label=Density format=f8 material\_id=0 < - 材料番号 index\_byte=4 [Data] 7.600000e+02 < - 質量密度

#### <u>線膨張係数</u>

[Properties]
content\_type=FEGenericAttribute
num\_items=1
fega\_type=AllElementConstant
label=ThermalExpansionCoefficient
format=f8
material\_id=0 < - 材料番号
index\_byte=4
[Data]
1.000000e-06 < - 線膨張係数</pre>

#### 参照温度

[Properties] content\_type=FEGenericAttribute num\_items=1 fega\_type=AllElementConstant label=ReferenceTemperature format=f8 material\_id=0 < - 材料番号 index\_byte=4 [Data] 3.000000e+02 < - 参照温度</pre>

#### 節点温度

[Properties] content\_type=FEGenericAttribute num\_items=4831 < - メッシュデータファイルの節点数 fega\_type=AllNodeVariable label=Temperature format=f8 index\_byte=4 [Data] 3.000000e+02 < - 節点1の温度 3.000000e+02 < - 節点2の温度 ~ 省略 ~ 3.000000e+02 < - 節点4830の温度

#### 材料番号

```
[Properties]
content_type=FEGenericAttribute
num_items=23441 < - メッシュデータファイルの要素数
fega_type=AllElementVariable
label=MaterialID
format=i4
index_byte=4
[Data]
1 < - 要素 0の材料番号
1 < - 要素 1の材料番号
~ 省略 ~
0 < - 要素 23439の材料番号
0 < - 要素 23440の材料番号</pre>
```

7. 面荷重から節点集中荷重への変換方法

ADVENTURE\_BCtool では、面グループに対する荷重(単位面積当たりの値で指定) を節点集中荷重に変換しています。

変換には以下で述べる面分布荷重を節点集中荷重に変換する方法を使用しています。

(1) 4 面体 1 次要素

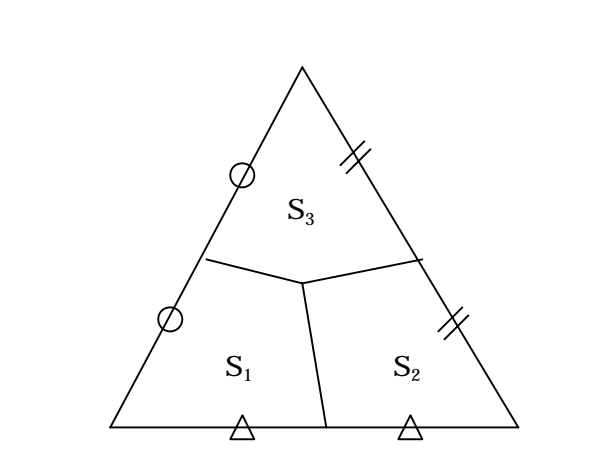

 $P_1 ~ P_3$ にそれぞれ  $f_1 ~ f_3$ の面分布荷重が与えられている時、  $P_1$ での節点集中荷重

 $L_{1} = S_{1} \times f_{1}$ 

P2での節点集中荷重

 $L_2 = S_2 \times f_2$ 

P₃での節点集中荷重

 $L_{3} = S_{3} \times f_{3}$ 

S<sub>1</sub>~S<sub>3</sub>はそれぞれ図で示される領域の面積

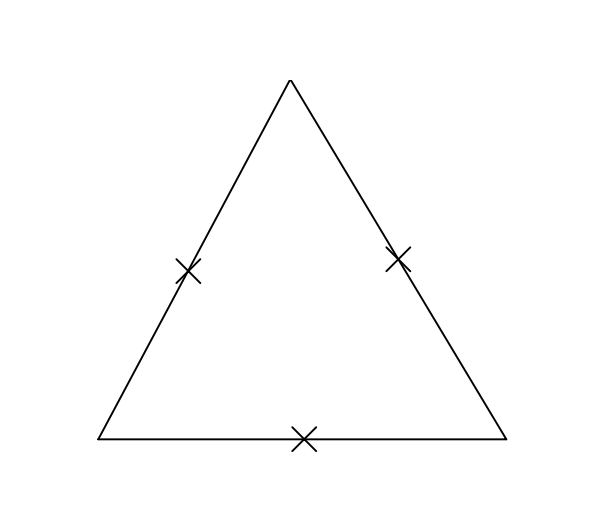

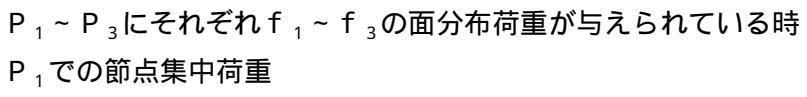

 $L_1 = -f_1 \times S \times (1/9)$ 

P2での節点集中荷重

 $L_2 = -f_2 \times S \times (1/9)$ 

P ₃ での節点集中荷重

 $L_{3} = -f_{3} \times S \times (1/9)$ 

P₄での節点集中荷重

 $L_{4} = (f_{1} + f_{2}) \times (1/2) \times S \times (4/9)$ 

P5での節点集中荷重

 $L_{5} = (f_{2} + f_{3}) \times (1/2) \times S \times (4/9)$ 

P<sub>6</sub>での節点集中荷重

 $L_{6} = (f_{3} + f_{1}) \times (1/2) \times S \times (4/9)$ 

Sは三角形の面積

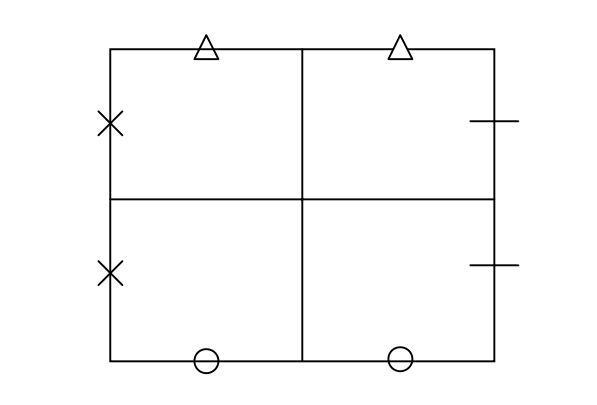

 $P_1 \sim P_4$ にそれぞれ f\_1 ~ f\_4の面分布荷重が与えられているとき

P₁での節点集中荷重

 $L_{1} = S_{1} \times f_{1}$ 

P<sub>2</sub>での節点集中荷重

 $L_{2} = S_{2} \times f_{2}$ 

P ₃ での節点集中荷重

$$L_{3} = S_{3} \times f_{3}$$

P₄での節点集中荷重

 $L_4 = S_4 \times f_4$ 

S₁~S₄はそれぞれ図で示される領域の面積

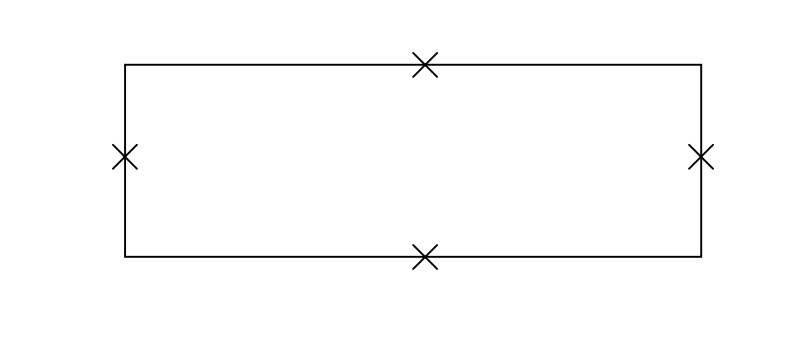

 $P_1 ~ P_4$ にそれぞれ  $f_1 ~ f_4$ の面分布荷重が与えられている時 P 1 での節点集中荷重  $L_1 = -f_1 \times S \times (1/12)$ P っ で の 節 点 集 中 荷 重  $L_2 = -f_2 \times S \times (1/12)$ P ₃ での節点集中荷重  $L_3 = -f_3 \times S \times (1/12)$ P₄での節点集中荷重  $L_4 = -f_4 \times S \times (1/12)$ P 5 での節点集中荷重  $L_{5} = (f_{1} + f_{2}) \times (1/2) \times S \times (1/3)$ P。での節点集中荷重  $L_6 = (f_2 + f_3) \times (1/2) \times S \times (1/3)$ P<sub>7</sub>での節点集中荷重  $L_7 = (f_3 + f_4) \times (1/2) \times S \times (1/3)$ P。での節点集中荷重  $L_8 = (f_4 + f_1) \times (1/2) \times S \times (1/3)$ Sは四角形の面積